\*\* SISCOM \*\*

# SISTEMAS DE INFORMAÇÃO DO COMÉRCIO ELETRÔNICO

# Validador Comércio Eletrônico

# MANUAL DO USUÁRIO

# - PRESTADOR DE SERVIÇOS DE TI -

# Versão 1.2

[atualizado em 17.07.2012]

Validador Comércio Eletrônico – Manual do Usuário

# ÍNDICE

| 1. Intr                                                                                                    | rodução                                                                                                    | 3                                                                                                    |
|----------------------------------------------------------------------------------------------------|----------------------------------------------------------------------------------------------------|----------------------------------------------------------------------------------------------------|
| 2. Bas                                                                                                    | e Legal                                                                                                    | 3                                                                                                    |
| 3. Moo                                                                                                    | lelo Operacional                                                                                                    | 3                                                                                                    |
| 3.1                                                                                                    | Resumo do modo de operação                                                                                                    | 3                                                                                                    |
| 3.2                                                                                                    | Controle de Versão                                                                                                    | 5                                                                                                    |
| 4. Arq                                                                                                    | uivo de Operações de Comércio Eletrônico                                                                                                    | 5                                                                                                    |
| 4.1                                                                                                    | Diretrizes Estruturais do Arquivo                                                                                                    | 5                                                                                                    |
| 4.2                                                                                                    | Vantagens                                                                                                    | 5                                                                                                    |
| 4.3                                                                                                    | Características gerais dos arquivos                                                                                                    | 5                                                                                                    |
| 4.4                                                                                                    | Blocos dos arquivos                                                                                                    | 6                                                                                                    |
| 4.5                                                                                                    | Preenchimento dos campos – informação externa                                                                                                    | 6                                                                                                    |
| 4.6                                                                                                    | Preenchimento dos campos – informação e códigos da SEFAZ-SP                                                                                                    | 6                                                                                                    |
| 4.7                                                                                                    | Preenchimento dos campos – informações do prestador de serviços e seus clientes                                                                                                    | 6                                                                                                    |
| 4.8                                                                                                    | Preenchimento dos campos – informações numéricas e de datas                                                                                                    | 6                                                                                                    |
| 4.9                                                                                                    | Preenchimento dos campos – informações em campos de caracteres                                                                                                    | 6                                                                                                    |
| 4.10                                                                                                    | Leiaute do arquivo de entrada                                                                                                    | 7                                                                                                    |
| 4.11                                                                                                    | Exemplo Prático de um arquivo                                                                                                    | 12                                                                                                    |
| 4.12                                                                                                    | Regras de validação                                                                                                    | 13                                                                                                    |
| 4.13                                                                                                    | Tabela de Mensagens de Críticas do Validador                                                                                                    | 17                                                                                                    |
| 5. Con                                                                                                    | tingência                                                                                                    | 21                                                                                                    |
| 6. Obt                                                                                                    | endo o aplicativo Validador/Transmissor (``download'')                                                                                                    | 21                                                                                                    |
|                                                                                                    |                                                                                                    |                                                                                                    |
| 7. Inst                                                                                                    | talando o aplicativo                                                                                                    | 21                                                                                                    |
| <b>7. Ins</b><br>7.1                                                                                                    | talando o aplicativo                                                                                                    | <b>21</b><br>22                                                                                          |
| 7. Inst<br>7.1<br>8. Dov                                                                                                    | talando o aplicativo<br>Desinstalando o aplicativo<br>vnload e instalação do TED                                                                                                    | <b>21</b><br>22<br><b>23</b>                                                                             |
| 7. Inst<br>7.1<br>8. <i>Dov</i><br>9. Ope                                                                                                    | talando o aplicativo<br>Desinstalando o aplicativo<br>vnload e instalação do TED<br>erando a validação e transmissão dos arquivos                                                                                                    | 21<br>22<br>23<br>24                                                                                     |
| <ul> <li>7. Inst</li> <li>7.1</li> <li>8. Dov</li> <li>9. Ope</li> <li>9.1</li> </ul>                                                                                                    | talando o aplicativo<br>Desinstalando o aplicativo<br>vnload e instalação do TED<br>erando a validação e transmissão dos arquivos<br>Depurando a validação dos arquivos                                                                                                    | 21<br>22<br>23<br>24<br>30                                                                               |
| <ul> <li>7.1 Inst</li> <li>7.1</li> <li>8. Dov</li> <li>9. Ope</li> <li>9.1</li> <li>10.</li> </ul>                                                                                                    | talando o aplicativo<br>Desinstalando o aplicativo<br>vnload e instalação do TED<br>erando a validação e transmissão dos arquivos<br>Depurando a validação dos arquivos<br>Dúvidas e erros mais frequentes                                                                                                    | 21<br>22<br>23<br>24<br>30<br>31                                                                         |
| <ul> <li>7.1 Inst</li> <li>7.1</li> <li>8. Dov</li> <li>9. Ope</li> <li>9.1</li> <li>10.</li> <li>10.1</li> </ul>                                                                                                    | talando o aplicativo<br>Desinstalando o aplicativo<br>vnload e instalação do TED<br>erando a validação e transmissão dos arquivos<br>Depurando a validação dos arquivos<br>Dúvidas e erros mais frequentes<br>Nova instalação do aplicativo "Validador Comércio Eletrônico"                                                                                                    | 22<br>22<br>23<br>24<br>30<br>31<br>31                                                                   |
| <ul> <li>7. Instant</li> <li>7.1</li> <li>8. Dov</li> <li>9. Ope</li> <li>9.1</li> <li>10.1</li> <li>10.2</li> </ul>                                                                                                    | talando o aplicativo         Desinstalando o aplicativo         vnload e instalação do TED         erando a validação e transmissão dos arquivos         Depurando a validação dos arquivos         Dúvidas e erros mais frequentes         Nova instalação do aplicativo "Validador Comércio Eletrônico"         Versão do Framework .NET – deve ser a 4                                                                                                    | 21<br>22<br>23<br>24<br>30<br>31<br>31                                                                   |
| <ul> <li>7. Instant</li> <li>7.1</li> <li>8. Dov</li> <li>9. Ope</li> <li>9.1</li> <li>10.1</li> <li>10.2</li> <li>10.3</li> </ul>                                                                                                    | talando o aplicativo<br>Desinstalando o aplicativo<br>wnload e instalação do TED<br>erando a validação e transmissão dos arquivos<br>Depurando a validação dos arquivos<br>Dúvidas e erros mais frequentes<br>Nova instalação do aplicativo "Validador Comércio Eletrônico"<br>Versão do Framework .NET – deve ser a 4<br>TED não consegue completar a transmissão do arquivo – porta 8017                                                                                                    | 21<br>22<br>23<br>24<br>30<br>31<br>31<br>31<br>31                                                       |
| <ul> <li>7. Instant</li> <li>7.1</li> <li>8. Dow</li> <li>9. Ope</li> <li>9.1</li> <li>10.1</li> <li>10.2</li> <li>10.3</li> <li>10.4</li> </ul>                                                                                                    | talando o aplicativo<br>Desinstalando o aplicativo<br>wnload e instalação do TED<br>erando a validação e transmissão dos arquivos<br>Depurando a validação dos arquivos<br>Dúvidas e erros mais frequentes<br>Nova instalação do aplicativo "Validador Comércio Eletrônico"<br>Versão do Framework .NET – deve ser a 4<br>TED não consegue completar a transmissão do arquivo – porta 8017.<br>Aplicativo não consegue gravar recibo                                                                                                    | 21<br>22<br>23<br>24<br>30<br>31<br>31<br>31<br>31<br>31<br>32                                           |
| <ul> <li>7. Instant</li> <li>7.1</li> <li>8. Dow</li> <li>9. Ope</li> <li>9.1</li> <li>10.</li> <li>10.1</li> <li>10.2</li> <li>10.3</li> <li>10.4</li> <li>10.5</li> </ul>                                                                                                    | talando o aplicativo<br>Desinstalando o aplicativo<br>vnload e instalação do TED<br>erando a validação e transmissão dos arquivos<br>Depurando a validação dos arquivos<br>Dépurando a validação dos arquivos<br>Dúvidas e erros mais frequentes<br>Nova instalação do aplicativo "Validador Comércio Eletrônico"<br>Versão do Framework .NET – deve ser a 4<br>TED não consegue completar a transmissão do arquivo – porta 8017<br>Aplicativo não consegue gravar recibo<br>Programa TED não localizado                                                                                                    | 21<br>22<br>23<br>24<br>30<br>31<br>31<br>31<br>31<br>32<br>33                                           |
| <ul> <li>7. Instant</li> <li>7.1</li> <li>8. Dow</li> <li>9. Operation</li> <li>9.1</li> <li>10.1</li> <li>10.2</li> <li>10.3</li> <li>10.4</li> <li>10.5</li> <li>10.6</li> </ul>                                                                                             | talando o aplicativo<br>Desinstalando o aplicativo<br>vnload e instalação do TED<br>erando a validação e transmissão dos arquivos<br>Depurando a validação dos arquivos<br>Dépurando a validação dos arquivos<br>Mova instalação do aplicativo "Validador Comércio Eletrônico"<br>Versão do aplicativo "Validador Comércio Eletrônico"<br>Versão do Framework .NET – deve ser a 4<br>TED não consegue completar a transmissão do arquivo – porta 8017<br>Aplicativo não consegue gravar recibo<br>Programa TED não localizado<br>Problemas na leitura do certificado digital ("e-CNPJ").                                                                                                    | 21<br>22<br>23<br>24<br>30<br>31<br>31<br>31<br>31<br>31<br>32<br>33<br>33                               |
| <ul> <li>7. Instant</li> <li>7.1</li> <li>8. Dow</li> <li>9. Ope</li> <li>9.1</li> <li>10.1</li> <li>10.2</li> <li>10.3</li> <li>10.4</li> <li>10.5</li> <li>10.6</li> <li>10.7</li> </ul>                                                                                     | talando o aplicativo         Desinstalando o aplicativo         vnload e instalação do TED         terando a validação e transmissão dos arquivos         Depurando a validação dos arquivos         Dévidas e erros mais frequentes         Nova instalação do aplicativo "Validador Comércio Eletrônico"         Versão do Framework .NET – deve ser a 4         TED não consegue completar a transmissão do arquivo – porta 8017         Aplicativo não consegue gravar recibo         Programa TED não localizado         Problemas na leitura do certificado digital ("e-CNPJ")         Arquivo rejeitado – visualizar o log de erros                                                                                                    | 21<br>22<br>23<br>24<br>30<br>31<br>31<br>31<br>31<br>31<br>32<br>33<br>33<br>34                         |
| <ul> <li>7. Instant</li> <li>7.1</li> <li>8. Dow</li> <li>9. Ope</li> <li>9.1</li> <li>10.1</li> <li>10.2</li> <li>10.3</li> <li>10.4</li> <li>10.5</li> <li>10.6</li> <li>10.7</li> <li>10.8</li> </ul>                                                                       | talando o aplicativo         Desinstalando o aplicativo         vnload e instalação do TED         terando a validação e transmissão dos arquivos         Depurando a validação dos arquivos         Dúvidas e erros mais frequentes         Nova instalação do aplicativo "Validador Comércio Eletrônico"         Versão do Framework .NET - deve ser a 4         TED não consegue completar a transmissão do arquivo - porta 8017         Aplicativo não consegue gravar recibo         Programa TED não localizado         Problemas na leitura do certificado digital ("e-CNPJ")         Arquivo rejeitado - visualizar o <i>log</i> de erros         Como (re)imprimir recibos de transmissões já efetuadas                                                                                                    | 21<br>22<br>23<br>24<br>30<br>31<br>31<br>31<br>31<br>32<br>33<br>33<br>34<br>34                         |
| <ul> <li>7. Instant</li> <li>7.1</li> <li>8. Dow</li> <li>9. Ope</li> <li>9.1</li> <li>10.1</li> <li>10.2</li> <li>10.3</li> <li>10.4</li> <li>10.5</li> <li>10.6</li> <li>10.7</li> <li>10.8</li> <li>10.9</li> </ul>                                                         | talando o aplicativo         Desinstalando o aplicativo         vnload e instalação do TED         terando a validação e transmissão dos arquivos         Depurando a validação dos arquivos         Dúvidas e erros mais frequentes         Nova instalação do aplicativo "Validador Comércio Eletrônico"         Versão do Framework .NET - deve ser a 4         TED não consegue completar a transmissão do arquivo - porta 8017         Aplicativo não consegue gravar recibo         Programa TED não localizado         Problemas na leitura do certificado digital ("e-CNPJ")         Arquivo rejeitado - visualizar o <i>log</i> de erros         Como (re)imprimir recibos de transmissões já efetuadas         Versão incorreta de uso do aplicativo                                                                                                    | 21<br>22<br>23<br>24<br>30<br>31<br>31<br>31<br>31<br>32<br>33<br>33<br>33<br>33<br>34<br>34<br>36       |
| <ul> <li>7. Instant</li> <li>7.1</li> <li>8. Dow</li> <li>9. Ope</li> <li>9.1</li> <li>10.1</li> <li>10.2</li> <li>10.3</li> <li>10.4</li> <li>10.5</li> <li>10.6</li> <li>10.7</li> <li>10.8</li> <li>10.9</li> <li>10.10</li> </ul>                                          | talando o aplicativo         Desinstalando o aplicativo         vnload e instalação do TED         terando a validação e transmissão dos arquivos         Depurando a validação dos arquivos         Dépurando a validação dos arquivos         Dúvidas e erros mais frequentes         Nova instalação do aplicativo "Validador Comércio Eletrônico"         Versão do Framework .NET - deve ser a 4         TED não consegue completar a transmissão do arquivo - porta 8017         Aplicativo não consegue gravar recibo         Programa TED não localizado         Problemas na leitura do certificado digital ("e-CNPJ")         Arquivo rejeitado - visualizar o log de erros         Como (re)imprimir recibos de transmissões já efetuadas         Versão incorreta de uso do aplicativo         Erro genérico na transmissão (emitido pelo TED cliente)                                                            | 21<br>22<br>23<br>24<br>30<br>31<br>31<br>31<br>31<br>32<br>33<br>33<br>33<br>34<br>34<br>36<br>36       |
| <ul> <li>7. Instant</li> <li>7.1</li> <li>8. Dow</li> <li>9. Ope</li> <li>9.1</li> <li>10.</li> <li>10.1</li> <li>10.2</li> <li>10.3</li> <li>10.4</li> <li>10.5</li> <li>10.6</li> <li>10.7</li> <li>10.8</li> <li>10.9</li> <li>10.10</li> <li>11.</li> </ul>                | talando o aplicativo         Desinstalando o aplicativo         vnload e instalação do TED         erando a validação e transmissão dos arquivos         Depurando a validação dos arquivos         Dúvidas e erros mais frequentes         Nova instalação do aplicativo "Validador Comércio Eletrônico"         Versão do Framework .NET - deve ser a 4         TED não consegue completar a transmissão do arquivo - porta 8017         Aplicativo não consegue gravar recibo         Programa TED não localizado         Problemas na leitura do certificado digital ("e-CNPJ")         Arquivo rejeitado - visualizar o log de erros         Como (re)imprimir recibos de transmissões já efetuadas         Versão incorreta de uso do aplicativo         Erro genérico na transmissão (emitido pelo TED cliente)         Requisitos necessários para instalação e funcionamento                                         | 21<br>22<br>23<br>24<br>30<br>31<br>31<br>31<br>31<br>32<br>33<br>33<br>33<br>34<br>34<br>36<br>36<br>36 |
| <ul> <li>7. Instant</li> <li>7.1</li> <li>8. Dow</li> <li>9. Ope</li> <li>9.1</li> <li>10.1</li> <li>10.2</li> <li>10.3</li> <li>10.4</li> <li>10.5</li> <li>10.6</li> <li>10.7</li> <li>10.8</li> <li>10.9</li> <li>10.10</li> <li>11.</li> <li>11.1</li> </ul>               | talando o aplicativo         Desinstalando o aplicativo         vnload e instalação do TED         erando a validação e transmissão dos arquivos         Depurando a validação dos arquivos         Dúvidas e erros mais frequentes         Nova instalação do aplicativo "Validador Comércio Eletrônico"         Versão do Framework .NET - deve ser a 4         TED não consegue completar a transmissão do arquivo - porta 8017.         Aplicativo não consegue gravar recibo         Programa TED não localizado.         Problemas na leitura do certificado digital ("e-CNPJ")         Arquivo rejeitado - visualizar o <i>log</i> de erros         Como (re)imprimir recibos de transmissões já efetuadas         Versão incorreta de uso do aplicativo         Erro genérico na transmissão (emitido pelo TED cliente)         Requisitos necessários para instalação e funcionamento         Requisitos de Hardware | 21<br>22<br>23<br>24<br>30<br>31<br>31<br>31<br>32<br>33<br>33<br>34<br>34<br>36<br>36                   |
| <ul> <li>7. Instant</li> <li>7.1</li> <li>8. Dow</li> <li>9. Ope</li> <li>9.1</li> <li>10.1</li> <li>10.2</li> <li>10.3</li> <li>10.4</li> <li>10.5</li> <li>10.6</li> <li>10.7</li> <li>10.8</li> <li>10.9</li> <li>10.10</li> <li>11.</li> <li>11.1</li> <li>11.2</li> </ul> | talando o aplicativo                                                                                                    | 21<br>22<br>23<br>24<br>30<br>31<br>31<br>31<br>31<br>32<br>33<br>33<br>34<br>36<br>36<br>36<br>36<br>36 |

# 1. Introdução

Este manual descreve o funcionamento do **Validador/Transmissor** de Arquivos de Operações de Comércio Eletrônico. Este é um aplicativo modelo "*Cliente/Servidor*" pelo qual as empresas prestadoras de serviços de TI do segmento de comércio eletrônico poderão enviar à Secretaria da Fazenda/SP seus dados cadastrais, bem como a movimentação de suas transações de comércio eletrônico efetuadas pelos seus clientes, contribuintes do Estado de São Paulo.

O "**Validador Comércio Eletrônico**" possibilita às empresas o cumprimento de obrigação tributária acessória constante na legislação do Estado de São Paulo, com enfoque na regulamentação feita pela Portaria CAT-156, de 24/09/2010, atualizada pela Portaria CAT-18, em 03/02/2011.

Este aplicativo pode ser obtido ("baixado") da página de referência dos <u>Sistemas de Informação do</u> <u>Comércio Eletrônico</u>, disponível no sítio da Secretaria de Fazenda do Estado de São Paulo:

<u>https://www.fazenda.sp.gov.br/comercio\_eletronico/</u>

# 2. Base Legal

- Portaria CAT 156/2010
- Portaria CAT 18/2011
- RICMS Art<sup>o</sup>s 494, Incisos XII, XIV e XV
- RICMS Art<sup>o</sup> 527, Incisos VII alínea "f" e VIII alíneas "u" e "z"
- Lei 6.374/1989 (atualizada até a Lei 13.918, de 22-12-2009)

# 3. Modelo Operacional

O aplicativo trabalha no modo "cliente/servidor", conectando-se via internet automaticamente aos servidores da SEFAZ/SP quando necessário para o envio das informações a serem transmitidas. A atualização deve ser efetuada sob demanda retornando-se ao sítio da Fazenda/SP no <u>endereço</u> comumente disponibilizado para obtenção do instalador.

As suas principais funcionalidades são, portanto:

| Funcionalidade                                                     | A partir da versão |
|--------------------------------------------------------------------|--------------------|
| Validação dos arquivos para transmissão                            | 1.0                |
| Envio dos arquivos para a SEFAZ/SP                                 | 1.1                |
| Impressão dos recibos eletrônicos de transmissão                   | 1.1                |
| Autenticação via certificado digital do prestador de serviço       | 1.1                |
| Atualização automática do aplicativo (verificação por nova versão) | 1.2                |
| Apresentação e impressão do hash code no recibo de transmissão     | 1.2                |

# 3.1 Resumo do modo de operação

O aplicativo "Validador Comércio Eletrônico" processa no ambiente do prestador de serviço, para "upload" e validação do arquivo de informações de comércio eletrônico. Para transmissão, conectase via TED-Cliente ao ambiente servidor do TED (na SEFAZ-SP), onde o arquivo é recepcionado e processado para que esteja salvo e disponível para leitura das informações transmitidas pelo prestador de serviço de TI.

A seguir, o diagrama ilustrativo do fluxo de funcionamento do aplicativo de validação e transmissão:

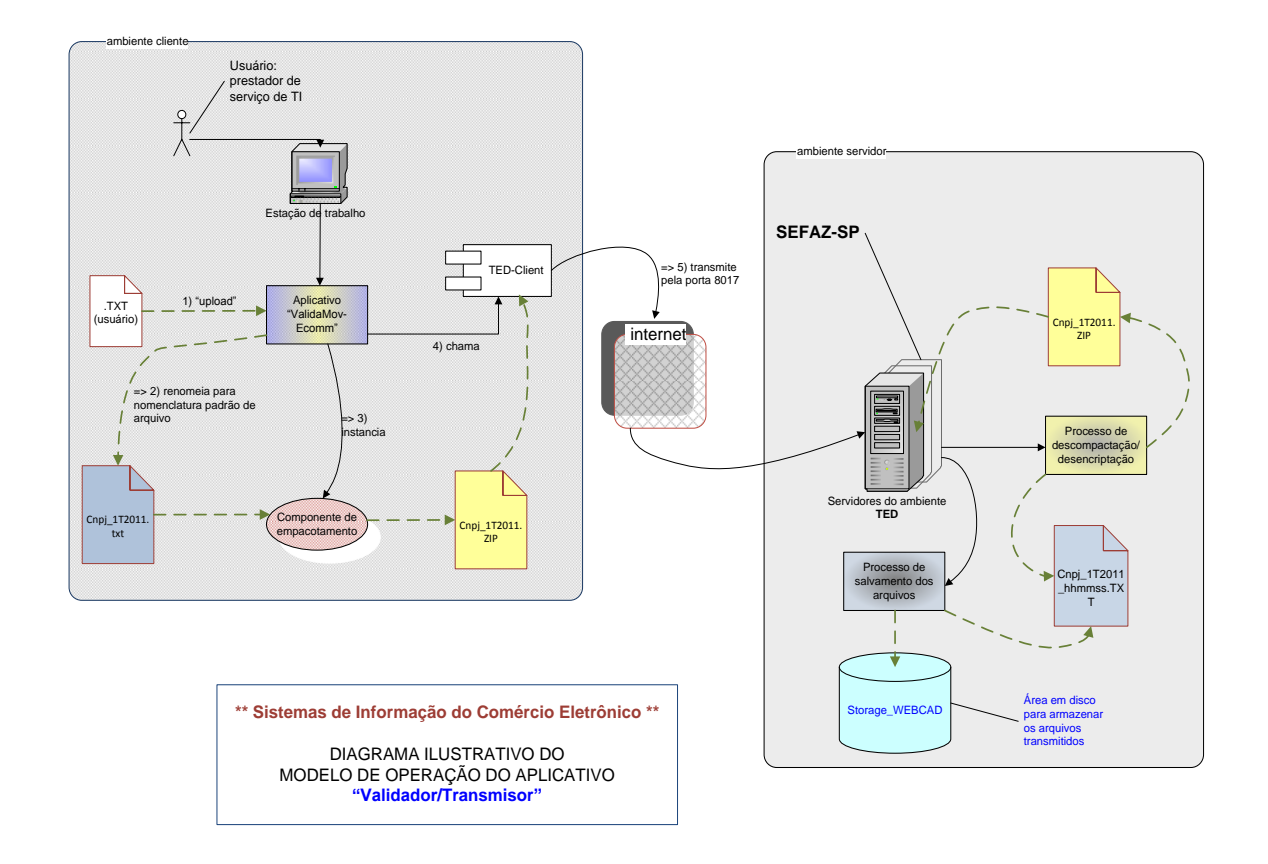

Passos executados no processo considerado "ideal" ou "fluxo básico":

- B1. Usuário inicia execução do aplicativo na sua estação de trabalho.
- B3. Aplicativo oferece opção de seleção ("upload") do arquivo aba "Validar".
- B4. Usuário seleciona arquivo a ser validado (e, depois, transmitido) utilizando diálogo padrão do sistema operacional que limita a somente extensões do tipo ".txt". Clica no botão "Validar" para iniciar o processo de validação do leiaute do arquivo.
- B5. Aplicativo valida o BLOCO "0" do arquivo selecionado, de acordo com a formatação prevista, contida na respectiva Portaria CAT, e observando a versão do leiaute informado no próprio conteúdo do arquivo.
- B6. Aplicativo valida o BLOCO "5" do arquivo selecionado, de acordo com a formatação prevista, contida na respectiva Portaria CAT, e observando a versão do leiaute informado no próprio conteúdo do arquivo.
  - i. valida registro 5020
  - ii. valida registros 5030, 5040, 5050, 5060, 5070, se informados.
- B7. Aplicativo valida o BLOCO "9" do arquivo selecionado, de acordo com a formatação prevista, contida na respectiva Portaria CAT, e observando a versão do leiaute informado no próprio conteúdo do arquivo.
- B8. Aplicativo comunica que o arquivo foi aceito para transmissão.
- **B9.** Usuário seleciona opção de preparação da transmissão do arquivo: aba "**Resumo**" botão "Gerar Mídia".
- B10. Aplicativo gera o código-resumo ou "hash code" do arquivo a ser transmitido, assina

digitalmente e, em seguida, compacta o arquivo padronizando seu nome para a transmissão.

- B11. Aplicativo comunica-se com o software "TED" passando os parâmetros da transmissão.
- B12. Usuário seleciona opção para início da transmissão do arquivo botão "Enviar".
- B13. "TED" transmite o arquivo ao servidor da SEFAZ-SP e retorna o resultado.
- **B14.** Aplicativo coleta o resultado informado pelo "TED" e formata mensagem de retorno para o usuário aba "*Mídias*".
- **B15.** Usuário visualiza o retorno da transmissão e podendo:
  - 1) Exibir o conteúdo do Recibo.
  - 2) Imprimir o conteúdo do Recibo.
- **B16.** Processamento finalizado.

# 3.2 Controle de Versão

A versão de referência deste Manual é o **leiaute 1.0**, disponível a partir da publicação da Portaria CAT-156/2010, revisada pela Portaria CAT-18/2011. Qualquer mudança do funcionamento/operação do aplicativo **"Validador Comércio Eletrônico"** será amplamente comunicada às empresas através da página de referência dos Sistemas de Informação do Comércio Eletrônico. Alterações de leiaute serão sempre publicadas no do D.O.E., observando-se prazos apropriados para adequação das mudanças.

# 4. Arquivo de Operações de Comércio Eletrônico

# 4.1 Diretrizes Estruturais do Arquivo

O arquivo possui formato hierárquico, que se constituiu num desmembramento da estrutura relacional.

A informação é separada em 3 blocos principais e a separação entre campos é feita pelo caractere especial (diferenciado) "|" (*pipe*). Não há tamanho definido para cada campo.

Os campos podem ter ate 4.000 bytes (tamanho físico de uma página de banco de dados atualmente). O "NULL" é bem definido: "||" ou dois *pipes seguidos*. Os campos são mais facilmente validados e o final de registro é feito com CR+LF.

# 4.2 Vantagens

- Intercâmbio fácil entre plataformas diferentes
- Blocos dividem a informação em áreas de interesse bem definidas
- Intelecção humana de um arquivo é mais fácil
- Informação nos campos não necessita ser abreviada ou truncada
- Construção e manutenção de um validador é relativamente fácil
- Construção de um arquivo, a partir do banco de dados relacional, contendo as informações, é fácil
- Menor ocorrência de erros fatais

# 4.3 Características gerais dos arquivos

- Divisão em blocos
- Registros totalizadores em cada bloco para confirmação de validação
- Utilização de apenas dois tipos de dados C (caractere) ou N (numérico)
- Possibilita o uso de separador de decimais nos campos numéricos
- Datas em formato facilmente reconhecível

- Início de arquivo e final de arquivo por meio de registro específico
- Início de bloco e final de bloco por meio de registro específico

### 4.4 Blocos dos arquivos

- Bloco 0 informações do prestador e dos contratantes de serviços
- Bloco 5 informações dos serviços prestados
- Bloco 9 fechamento ("check-sum")

### 4.5 Preenchimento dos campos – informação externa

Três campos possuem como origem de preenchimento valores de fonte externa: o código de município (COD\_MUN), o código de endereçamento postal (CEP) e a unidade da federação (UF). Abaixo, as respectivas fontes:

- IBGE código nacional dos municípios e unidades federativas (a tabela pode ser obtida para <u>download</u>)
- Correios <u>CEP do endereço</u>

Via de regra, somente são aceitos <u>municípios e CEPs do Estado de São Paulo</u>. Excepcional e temporariamente, códigos de município quando não informados ou desconhecidos poderão ser deixados <u>sem preenchimento</u>.

Para as UFs, quando a informação se relacionar a agente internacional ou no exterior deverá ser informada a sigla "**EX**". Quando a UF do comprador ("UF\_COMP") não for conhecida, poderá ficar sem preenchimento no arquivo.

# 4.6 Preenchimento dos campos – informação e códigos da SEFAZ-SP

Dois campos possuem como origem de preenchimento códigos definidos pela SEFAZ-SP: o código de serviços contratados pelos clientes (COD\_SERV) e o código de meios de pagamento (COD\_PAG). Consultar as <u>Tabela 1</u> e <u>Tabela 2</u> ou as Portarias CAT-156 e CAT-18.

# 4.7 Preenchimento dos campos – informações do prestador de serviços e seus clientes

- Informações básicas CNPJ, CPF, IE, endereço, telefone, e-mail
- Informações sobre as operações efetuadas pelo prestador
- Informações sobre as operações efetuadas pelos clientes

### 4.8 Preenchimento dos campos – informações numéricas e de datas

- Campos numéricos: quando necessário, somente é utilizado o separador de decimais, no caso, a vírgula
- Campos de datas: formato DDMMAAAA
- Campo de trimestre: formato XTAAAA, onde "X" é o trimestre do ano em questão
- As validações são realizadas seguindo estes critérios:
  - Separadores de milhar em campos numéricos
  - Notação exponencial
  - "/" ou "-" ou qualquer outro separador em campos de datas

### 4.9 Preenchimento dos campos – informações em campos de caracteres

- Não são válidos os caracteres não-imprimíveis (tabela ASCII abaixo de 31 e o 127).
- Todos os demais, inclusive acentuados, são validados pelo programa.

### 4.10 Leiaute do arquivo de entrada

#### Anexo da Portaria CAT-156, 24/09/2010, alterada pela Portaria CAT-18, 03/02/2011

Leiaute do arquivo trimestral das operações de comércio eletrônico

Bloco 0

Abertura e identificação do prestador

| Bloco | Descrição                                                                  | Registro | Nível | Obrigatoriedade | Ocorrência |
|-------|----------------------------------------------------------------------------|----------|-------|-----------------|------------|
| 0     | Registro 0000: abertura de arquivo digital<br>e identificação do prestador | 0000     | 0     | S               | 1          |
| 0     | Registro 0001: abertura do Bloco 0                                         | 0001     | 1     | S               | 1          |
| 0     | Registro 0010: dados cadastrais de<br>clientes                             | 0010     | 2     | S               | Vários     |
| 0     | Registro 0990: encerramento do Bloco 0                                     | 0990     | 1     | S               | 1          |

#### Bloco 5

Contém os registros com as informações solicitadas ao prestador.

| Descrição                                                                      | Registro    | Nível | Obrigatoriedade | Ocorrência |
|--------------------------------------------------------------------------------|-------------|-------|-----------------|------------|
| Registro 5001: abertura do Bloco 5                                             | 5001        | 1     | S               | 1          |
| Registros 5020 a 5070: detalhamento dos serviços<br>contratados pelos clientes | 5020 a 5070 | 2     | S               | Vários     |
| Registro 5990: encerramento do Bloco 5                                         | 5990        | 1     | S               | 1          |

Registro Tipo 5010

Intencionalmente omitido

Registro Tipo 5020

Identificação dos serviços contratados (em função da Tabela 1)

| Descrição                                                                  | Registro | Nível | Obrigatoriedade | Ocorrência |
|----------------------------------------------------------------------------|----------|-------|-----------------|------------|
| Registro 5020: abertura dos registros referentes a<br>serviços contratados | 5020     | 2     | S               | Vários     |

Registro Tipo 5030

Registro de operações com intermediação comercial

| Descrição     | Registro | Nível | Obrigatoriedade | Ocorrência |
|---------------|----------|-------|-----------------|------------|
| Registro 5030 | 5030     | 2     | N               | Vários     |

Registro Tipo 5040

Registro de operações com hospedagem de sites e bancos de dados

| Descrição     | Registro | Nível | Obrigatoriedade | Ocorrência |
|---------------|----------|-------|-----------------|------------|
| Registro 5040 | 5040     | 2     | Ν               | Vários     |

Registro Tipo 5050

Registro de operações com utilização de "gateway" de pagamentos

| Descrição     | Registro | Nível | Obrigatoriedade | Ocorrência |
|---------------|----------|-------|-----------------|------------|
| Registro 5050 | 5050     | 2     | Ν               | Vários     |

Registro Tipo 5060

Registro de operações com utilização de serviços de provimento de soluções para abertura e/ou gerenciamento de lojas virtuais - loja pronta

| Descrição     | Registro | Nível | Obrigatoriedade | Ocorrência |
|---------------|----------|-------|-----------------|------------|
| Registro 5060 | 5060     | 2     | Ν               | Vários     |

Registro Tipo 5070

Registro de operações com utilização de intermediadores financeiros

| Descrição     | Registro | Nível | Obrigatoriedade | Ocorrência |
|---------------|----------|-------|-----------------|------------|
| Registro 5070 | 5070     | 2     | Ν               | Vários     |

Registro Tipo 5990

Registro de fechamento do Bloco 5

| Descrição     | Registro | Nível | Obrigatoriedade | Ocorrência |
|---------------|----------|-------|-----------------|------------|
| Registro 5990 | 5990     | 1     | S               | 1          |

Bloco 9

Fechamento

| Bloco | Descrição                              | Registro | Nível | Obrigatoriedade | Ocorrência |
|-------|----------------------------------------|----------|-------|-----------------|------------|
| 9     | Registro 9001: abertura do Bloco 9     | 9001     | 1     | S               | 1          |
| 9     | Registro 9900: registros do arquivo    | 9900     | 2     | S               | 1          |
| 9     | Registro 9990: encerramento do Bloco 9 | 9990     | 1     | S               | 1          |
| 9     | Registro 9999: encerramento do arquivo | 9999     | 0     | S               | 1          |

Registros

Bloco 0

Registro 0000: abertura do arquivo digital e identificação do prestador informante

| Nº | Campo      | Descrição                                                                                                    | Tipo | Tam | Dec | Obrigatório |
|----|------------|----------------------------------------------------------------------------------------------------|------|-----|-----|-------------|
| 01 | REG        | Texto fixo contendo "0000"                                                                                                    | С    | 004 | -   | S           |
| 02 | ECOMM      | Texto fixo contendo "ECOMM"                                                                                                    | С    | 005 | -   | S           |
| 03 | COD_VER    | Código da versão do leiaute – esta versão: 1.0                                                                                                    | N    | 003 | -   | S           |
| 04 | PERÍODO    | Período das informações contidas no arquivo<br>(ttaaaa – trimestre, na forma 1T, 2T, etc., ano<br>na forma aaaa. Por exemplo, o 2º Trimestre de<br>2010 ficaria na forma "2T2010") | С    | 006 | -   | S           |
| 05 | NOME       | Nome empresarial do prestador informante                                                                                                    | С    | -   | -   | S           |
| 06 | CNPJ       | Inscrição no CNPJ do prestador informante                                                                                                    | N    | 14  | -   | S           |
| 07 | IE         | Inscrição estadual do prestador informante                                                                                                    | N    | -   | -   | Ν           |
| 08 | COD_ MUN   | Código do município do prestador informante, de<br>acordo com tabela de municípios do IBGE<br>(www.ibge.gov.br)                                                                    |      |     |     | s           |
| 09 | ENDER      | Endereço do prestador informante                                                                                                    | С    | -   | -   | S           |
| 10 | CEP        | CEP do prestador informante                                                                                                    | N    | 8   | -   | S           |
| 11 | CONTATO    | Nome de funcionário responsável pela geração<br>do arquivo                                                                                                    | С    | -   | -   | N           |
| 12 | EMAIL_CONT | Endereço de e-mail do contato                                                                                                    | С    | -   | -   | S           |

| 13 | FONE_CONT | Telefone do contato, com DDD | N | - | - | S |
|----|-----------|------------------------------|---|---|---|---|
|----|-----------|------------------------------|---|---|---|---|

#### Registro 0001: abertura do Bloco 0

| Nº | Campo | Descrição                  | Tipo | Tam | Dec | Obrigatório |
|----|-------|----------------------------|------|-----|-----|-------------|
| 01 | REG   | Texto fixo contendo "0001" | С    | 004 | -   | S           |

Registro 0010: informações cadastrais de clientes

| No | Campo       | Descrição                                                                                                    | Tipo | Tam      | Dec | Obrigatório |
|----|-------------|----------------------------------------------------------------------------------------------------|------|----------|-----|-------------|
| 01 | REG         | Texto fixo contendo "0010"                                                                                                 | С    | 004      | -   | S           |
| 02 | NOME        | Nome empresarial do estabelecimento ou do usuário                                                                          | С    | -        | -   | S           |
| 03 | CNPJ        | Inscrição no CNPJ ou CPF                                                                                                   | N    | 11 ou 14 | -   | S           |
| 04 | IE          | Inscrição estadual do estabelecimento                                                                                      | N    | -        | -   | Ν           |
| 05 | COD_ MUN    | Código do município do estabeleci-mento ou do<br>usuário, de acordo com tabela de municípios do<br>IBGE (www. ibge.gov.br) |      |          |     | Ν           |
| 06 | ENDER       | Endereço do estabelecimento ou do usuário                                                                                  | С    | -        | -   | Ν           |
| 07 | CEP         | CEP do estabelecimento ou do usuário                                                                                       | N    | 8        | -   | Ν           |
| 08 | CONTATO     | Nome de contato ou responsável no estabelecimento ou do usuário                                                            | С    | -        | -   | Ν           |
| 09 | EMAIL_ CONT | Endereço de e-mail do contato ou responsável<br>pelo estabelecimento ou do usuário                                         | С    | -        | -   | S           |
| 10 | FONE_ CONT  | Telefone do contato, com DDD                                                                                               | N    | -        | -   | N           |
| 11 | Url         | Endereço na web do site do cliente                                                                                         | С    | -        | -   | N           |

#### Registro 0990: encerramento do Bloco 0

| No | Campo      | Descrição                       | Тіро | Tam | Dec | Obrigatório |
|----|------------|---------------------------------|------|-----|-----|-------------|
| 01 | REG        | Texto fixo contendo "0990"      | С    | 004 | -   | S           |
| 02 | QTD_ LIN_0 | Quantidade de linhas do Bloco 0 | Ν    | -   | -   | S           |

Bloco 5

Registro 5001: abertura do Bloco 5

| Nº | Campo | Descrição                  | Тіро | Tam | Dec | Obrigatório |
|----|-------|----------------------------|------|-----|-----|-------------|
| 01 | REG   | Texto fixo contendo "5001" | С    | 004 | -   | S           |

Registro 5020: registros dos serviços contratados pelos clientes

| No | Campo     | Descrição                        | Tipo | Tam      | Dec | Obrigatório |
|----|-----------|----------------------------------|------|----------|-----|-------------|
| 01 | REG       | Texto fixo contendo ``5020″      | С    | 004      | -   | S           |
| 02 | CNPJ      | CNPJ ou CPF do cliente           | N    | 11 ou 14 | -   | S           |
| 03 | COD_ SERV | Código do serviço contratado (*) | N    | 004      | -   | S           |

(\*) de acordo com a Tabela 1

Registro 5030: registros de operações com intermediação comercial

| No | Campo     | Descrição                                                              | Тіро | Tam      | Dec | Obrigatório |
|----|-----------|------------------------------------------------------------------------|------|----------|-----|-------------|
| 01 | REG       | Texto fixo contendo "5030"                                             | С    | 004      | -   | S           |
| 02 | CNPJ      | CNPJ ou CPF do cliente                                                 | N    | 11 ou 14 | -   | S           |
| 03 | DATA_OP   | Data da operação                                                       | N    | 008      | -   | S           |
| 04 | NUM_OP    | Número ou código que permita identi-ficar,<br>univocamente, a operação | с    | -        | -   | s           |
| 05 | PAG_ COM  | Pagamento de comissão: 0 = não; 1 = sim                                | N    | 001      | -   | S           |
| 06 | DESC_PROD | Descrição do produto ou anúncio                                        | С    | -        | -   | S           |
| 07 | UNID      | Unidade do produto – por exemplo, unidade, kg, metro, etc.             | С    | -        | -   | S           |
| 08 | QUANT     | Quantidade vendida do produto na operação                              | N    | -        | 4   | S           |

| 09 | VAL_ UNIT | Valor unitário do produto                                   | N | - | 2 | S |
|----|-----------|-------------------------------------------------------------|---|---|---|---|
| 10 | VAL_TOT   | Valor total da operação                                     | N | - | 2 | S |
| 11 | VAL_ DESC | Valor do desconto concedido                                 | N | - | 2 | S |
| 12 | COD_ PAG  | Código do tipo de pagamento utilizado pelo<br>comprador (*) | N | 2 | - | S |
| 13 | UF_ COMP  | UF do comprador                                             | С | 2 | - | N |

(\*) de acordo com a Tabela 2

Registro 5040: registros de hospedagem de sites

| Nº | Campo     | Descrição                             | Tipo | Tam      | Dec | Obrigatório |
|----|-----------|---------------------------------------|------|----------|-----|-------------|
| 01 | REG       | Texto fixo contendo "5040"            | С    | 004      | -   | S           |
| 02 | CNPJ      | CNPJ ou CPF do cliente                | N    | 11 ou 14 | -   | S           |
| 03 | IP_USR    | Endereço IP do site do cliente        | N    | 8 a 12   | -   | S           |
| 04 | URL       | Endereço na web do site do cliente    | С    | -        | -   | S           |
| 05 | DATA_IN   | Data de início do contrato (ddmmaaaa) | N    | 008      | -   | S           |
| 06 | DATA_ FIM | Data de final de contrato (ddmmaaaa)  | N    | 008      | -   | N           |

Registro 5050: registros de operações com gateway de pagamentos

| Nº | Campo     | Descrição                                                   | Tipo | ТАМ      | Dec | Obrigatório |
|----|-----------|-------------------------------------------------------------|------|----------|-----|-------------|
| 01 | REG       | Texto fixo contendo ``5050″                                 | С    | 004      | -   | S           |
| 02 | CNPJ      | CNPJ ou CPF do cliente                                      | N    | 11 ou 14 | -   | S           |
| 03 | DATA_ IN  | Data de início do contrato (ddmmaaaa)                       | N    | 008      | -   | S           |
| 04 | DATA_ FIM | Data de final de contrato (ddmmaaaa)                        | N    | 008      | -   | N           |
| 05 | DATA_ OP  | Data da operação comercial (ddmmaaaa)                       | С    | 008      | -   | S           |
| 06 | COD_ PAG  | Código do tipo de pagamento utilizado pelo<br>comprador (*) | N    | 2        | -   | S           |
| 07 | UF_ COMP  | UF do comprador                                             | С    | 2        | -   | Ν           |

### (\*) de acordo com a Tabela 2

Registro 5060: registros de operações de provimento de soluções para abertura e/ou gerenciamento de lojas virtuais

| No | Campo     | Descrição                             | Тіро | Tam      | Dec | Obrigatório |
|----|-----------|---------------------------------------|------|----------|-----|-------------|
| 01 | REG       | Texto fixo contendo ``5060″           | С    | 004      | -   | S           |
| 02 | CNPJ      | CNPJ ou CPF do cliente                | Ν    | 11 ou 14 | -   | S           |
| 03 | IP_USR    | Endereço IP do site do cliente        | N    | 8 a 12   | -   | S           |
| 04 | URL       | Endereço na web do site do cliente    | С    | -        | -   | S           |
| 05 | DATA_ IN  | Data de início do contrato (ddmmaaaa) | N    | 008      | -   | S           |
| 06 | DATA_ FIM | Data de final de contrato (ddmmaaaa)  | N    | 008      | -   | N           |
| 07 | DATA_ OP  | Data da operação                      | N    | 008      | -   | N           |
| 08 | UF_COMP   | UF do comprador                       | С    | 2        | -   | N           |

Registro 5070: registros de operações com intermediação financeira

| No | Campo         | Descrição                                                             | Tipo | Tam | Dec | Obrigatório |
|----|---------------|-----------------------------------------------------------------------|------|-----|-----|-------------|
| 01 | REG           | Texto fixo contendo ``5070″                                           | С    | 004 | -   | S           |
| 02 | CNPJ          | CNPJ do cliente                                                       | N    | 014 | -   | S           |
| 03 | DATA_ OP      | Data da operação comercial                                            | С    | 008 | -   | S           |
| 04 | NUM_ OP       | Número ou código que permita identificar,<br>univocamente, a operação | С    | -   | -   | S           |
| 05 | DESC_<br>PROD | Descrição do produto                                                  | С    | -   | -   | S           |
| 06 | VAL_ TOT      | Valor total da operação                                               | N    | -   | 2   | S           |
| 07 | COD_ PAG      | Código do tipo de pagamento utilizado pelo<br>comprador (*)           | Ν    | 2   | -   | S           |
| 08 | UF_ COMP      | UF do comprador                                                       | C    | 2   | -   | Ν           |

(\*) de acordo com a Tabela 1

#### Registro 5990: encerramento do Bloco 5

| No | Campo     | Descrição                       | Тіро | Tam | Dec | Obrigatório |
|----|-----------|---------------------------------|------|-----|-----|-------------|
| 01 | REG       | Texto fixo contendo ``5990″     | С    | 004 | -   | S           |
| 02 | QTD_LIN_5 | Quantidade de linhas do Bloco 5 | N    | -   | -   | S           |

Bloco 9

REGISTRO 9001: ABERTURA DO BLOCO 9

| Nº | Campo    | Descrição                  | Тіро | Tam | Dec | Obrigatório |
|----|----------|----------------------------|------|-----|-----|-------------|
| 01 | REG      | Texto fixo contendo "9001" | С    | 004 | -   | S           |
| 02 | IND_ MOV | Indicador de movimento:    |      |     |     |             |
| 0  | -        | Bloco com dados informados |      |     |     |             |
| 1  | -        | Bloco sem dados informados | N    | 001 | -   | S           |

#### REGISTRO 9900: REGISTROS DO ARQUIVO

| No | Campo           | Descrição                                              | Тіро | Tam | Dec | Obrigatório |
|----|-----------------|--------------------------------------------------------|------|-----|-----|-------------|
| 01 | REG             | Texto fixo contendo "9900"                             | С    | 004 | -   | S           |
| 02 | REG_BLC         | Registro que será totalizado no próximo campo          | С    | 004 | -   | S           |
| 03 | QTD_<br>REG_BLC | Total de registros do tipo informado no campo anterior | N    | -   | -   | S           |

#### REGISTRO 9990: ENCERRAMENTO DO BLOCO 9

| Nº | Campo     | Descrição                             | Тіро | Tam | Dec | Obrigatório |
|----|-----------|---------------------------------------|------|-----|-----|-------------|
| 01 | REG       | Texto fixo contendo "9990"            | С    | 004 | -   | S           |
| 02 | QTD_LIN_9 | Quantidade total de linhas do Bloco 9 | N    | -   | -   | S           |

#### REGISTRO 9999: ENCERRAMENTO DO ARQUIVO DIGITAL

| no | Campo   | descrição                                     | tipo | tam | dec | Obrigatório |
|----|---------|-----------------------------------------------|------|-----|-----|-------------|
| 01 | REG     | Texto fixo contendo "9999"                    | С    | 004 | -   | S           |
| 02 | QTD_LIN | Quantidade total de linhas do arquivo digital | N    | -   | -   | S           |

Tabelas auxiliares

### TABELA 1 - CÓDIGO DE SERVIÇOS CONTRATADOS

| Código<br>Serviço | Nome do Serviço                                                                 | Descrição do Serviço                                                                                                    |
|-------------------|---------------------------------------------------------------------------------|----------------------------------------------------------------------------------------------------|
| 1000              | Intermediação comercial                                                         | São os facilitadores de negócio na Internet. São sites que permitem<br>a realização de transações comerciais, aproximando anunciantes,<br>fornecedores e potenciais compradores. Inclui principalmente: - sites<br>que reúnem diversas lojas virtuais; - ambiente virtual que possibilita<br>a oferta de mercadorias e a realização de lances; - sites que<br>possibilitam a realização de transações através de negociação direta<br>ou leilões; |
| 1100              | Hospedagem de sites e banco de<br>dados                                         | Possibilita a pessoas ou empresas com sistemas online a guardar em<br>banco de dados informações, imagens, vídeo, ou qualquer conteúdo<br>acessível por Web.                                                                                                    |
| 1200              | Registro de domínios                                                            | Atividade que contempla o fornecimento de endereços "url" para funcionamento como domínio da empresa na internet.                                                                                                    |
| 1300              | Gateway de pagamentos                                                           | Integra sites que realizam vendas por meio eletrônico com as<br>instituições financeiras para que seja possível receber pagamentos<br>de clientes através de vários meios: cartões de crédito e débito,<br>boleto bancário etc.                                                                                                    |
| 1400              | Intermediação financeira                                                        | Intermediação de pagamentos para vendas efetuadas por meio<br>eletrônico.                                                                                                    |
| 1500              | Provimento de soluções para<br>abertura e/ou gerenciamento de<br>lojas virtuais | Serviços conhecidos como "lojas prontas". Atividade de fornecimento de ferramentas completas para funciona-mento de lojas virtuais.                                                                                                    |

#### TABELA 2 - CÓDIGOS DE FORMAS DE PAGAMENTO

| Código | Descrição                 |
|--------|---------------------------|
| 01     | Cartão de crédito         |
| 02     | Cartão de débito          |
| 03     | Boleto bancário           |
| 04     | Intermediação Financeira* |
| 05     | Dinheiro ou cheque        |
| 06     | Sedex a cobrar            |
| 99     | Outros                    |

\* a modalidade "Intermediação Financeira" consiste na forma de pagamento onde há participação de um terceiro que funcione como um mediador que receberá o pagamento do comprador e repassará ao vendedor apenas mediante confirmação de que o comprador recebeu a mercadoria

# 4.11 Exemplo Prático de um arquivo

#### Bloco 0

- 0000|ECOMM|1.0|1T2006|Grupo Superprovedor S.A.|09378174000167||3547304|Avenida Saturno, 350, 5° andar|06541005|João Augusto Telles|jaugusto@superprovedor.com.br|1144444444
- 0001
- 0010|Elektra Sound Produtos Eletrônicos Ltda.|93712943000128|1111111111113540408|Rua Manoel Coelho, 600 cj321|01017911||elektraml@uol.com.br|1136243317|
- 0010|Micrototal Informática Ltda. ME|62415096000106||3547304|Av. Duarte da Costa, 1136|01017911|Adriano Rodrigues Rainho|adr.rainho@terra.com.br|1144583055|
- 0010|GW Eletrônica Especializada Ltda.|05383268000173||3550308|Rua Nazareth Paulista, 1088|05465010|Claudio Arruda|vendas@emporionavegar.com.br|1130214900|www.emporionavegar.com.br
- 0010|Freelance Magazine ME|33818671303||3550308|Rua São Nicolau 357 cs 01|01017911|Luís Carlos
- Sampaio|contato@freelancemagazine.com.br|1132948858|www.freelancemagazine.com.br|1132948858|www.freelancemagazine.com.br|1132948858|www.freelancemagazine.com.br|1132948858|www.freelancemagazine.com.br|1132948858|www.freelancemagazine.com.br|1132948858|www.freelancemagazine.com.br|1132948858|www.freelancemagazine.com.br|1132948858|www.freelancemagazine.com.br|1132948858|www.freelancemagazine.com.br|1132948858|www.freelancemagazine.com.br|1132948858|www.freelancemagazine.com.br|1132948858|www.freelancemagazine.com.br|1132948858|www.freelancemagazine.com.br|1132948858|www.freelancemagazine.com.br|1132948858|www.freelancemagazine.com.br|1132948858|www.freelancemagazine.com.br|1132948858|www.freelancemagazine.com.br|1132948858|www.freelancemagazine.com.br|1132948858|www.freelancemagazine.com.br|1132948858|www.freelancemagazine.com.br|1132948858|www.freelancemagazine.com.br|1132948858|www.freelancemagazine.com.br|1132948858|www.freelancemagazine.com.br|1132948858|www.freelancemagazine.com.br|1132948858|www.freelancemagazine.com.br|1132948858|www.freelancemagazine.com.br|1132948858|www.freelancemagazine.com.br|1132948858|www.freelancemagazine.com.br|1132948858|www.freelancemagazine.com.br|1132948858|www.freelancemagazine.com.br|1132948858|www.freelancemagazine.com.br|1132948858|www.freelancemagazine.com.br|1132948858|www.freelancemagazine.com.br|1132948858|www.freelancemagazine.com.br|1132948858|www.freelancemagazine.com.br|1132948858|www.freelancemagazine.com.br|1132948858|www.freelancemagazine.com.br|1132948858|www.freelancemagazine.com.br|1132948858|www.freelancemagazine.com.br|1132948858|www.freelancemagazine.com.br|1132948858|www.freelancemagazine.com.br|1132948858|www.freelancemagazine.com.br|1132948858|www.freelancemagazine.com.br|1132948858|www.freelancemagazine.com.br|1132948858|www.freelancemagazine.com.br|1132948858|www.freelancemagazine.com.br|114484840|www.freelancemagazine.com.br|11448484840|www.freelancemagazine.com.br|11448484840|www.freelancemagazine.com.br|11448484840|www.freelancemagazine.com.br|1
- 0990|7

#### Bloco 5

- Registro de abertura do bloco 5
- 5001

#### **Registros 5020**

- 5020|93712943000128|1000
- 5020|93712943000128|1100
- 5020|93712943000128|1200
- 5020|93712943000128|1400
- 5020|62415096000106|1000
- 5020|62415096000106|1100
- 5020|62415096000106|1300
- 5020|62415096000106|1400
- 5020|05383268000173|1000
- 5020|05383268000173|1400
- 5020|05383268000173|1500
- 5020|33818671303|1000
- 5020|33818671303|1400

#### **Registros 5030**

- 5030|62415096000106|01012006|123456789|01|CABO HP iPAQ USB SINCRONISMO CARREGADOR PDA|UN|1,0000|49,90|49,90|0,00|01|AM
- 5030/62415096000106/02012006/010101010/1|SD 1 Gb Secure Digital Garantia 05 anos Camera Palm MP3 GPS/UN/2,00/219,90/439,80/0,00/02|SP
- 5030|05383268000173|05012006|025412585|1|MINDINHO 68 3ª SÉRIE DÉCADA DE 60 FORMATO AMERICANO|UN|3,00|9,00|27,00|0,00|01|SP
- 5030|05383268000173|06012006|124753008|1|HOMEM ARANHA N° 60 EDITORA ABRIL BOM ESTADO|UN|1,00|7,00|7,00|0,00|02|SP
- 5030|33818671303|02012006|JZ2225698|1|CORNETA PARA BUZINA MARITIMA SEM COMPRESSOR PRETA|UN|3,00|37,00|111,00|0,00|04|AP
- 5030|33818671303|02012006|MG1584435|1|GARFO SUSPENSÃO LOGAN (amortecedor) Bicicleta FRETE GRÁTIS|UN|1,00|50,00|0,00|02|SC

 5030|33818671303|02022006|158745281|1|BUZINA MARITIMA JUMBÃO CORNETA SOM BEM ALTO FRETE GRÁTIS|UN|4,00|53,00|212,00|0,00|04|ES

#### Registros 5040

- 5040|62415096000106|174570025255|www.elektrasound.com.br|12022006|11022007
- 5040|62415096000106|200198125014|www.micrototal.com.br|10012006|09012007

#### Registros 5050

- 5050|62415096000106|15012006|09012007|01032006|01|PR
- 5050|62415096000106|15012006|09012007|16012006|01|MS
- 5050|62415096000106|15012006|09012007|18012006|01|BA

#### Registro 5060

• 5060|93712943000128|200132206125|www.emporionavegar.com.br|01022006|31012007|01022006|SP

#### **Registros 5070**

- 5070|05383268000173|06012006|1001163|CENTRAL TELEFONE PABX 2 x 8 C/ FRETE GRATIS E NOVOS RECURSOS|279,90|01|SP
- 5070|05383268000173|25032006|997801|Central Telefonica PABX 3X8+Porteiro Eletronico+Frete Gratis|367,90|02|SP
- 5070/62415096000106/02012006/JZ2225698/CORNETA PARA BUZINA MARITIMA SEM COMPRESSOR PRETA|111,00/02|AP

#### Registro de fechamento do bloco 5

• 5990|43

#### Resumo e fechamento do arquivo

- 9001|0
- 9900|0000|1
- 9900|0001|1
- 9900|0010|4
- 9900|0990|7
- 9900|5001|1
- 9900|5020|13
- 9900|5030|17
- 9900|5040|2
- 9900|5050|3
- 9900|5060|1
- 9900|5070|5
- 9900|5990|1
- 9900|9900|13
- 9990|16
- 9999|66

### 4.12 Regras de validação

As regras de validação processadas pelo aplicativo são as seguintes:

| N٥ | Descrição                                                                                                    |
|----|----------------------------------------------------------------------------------------------------|
| 1  | <ul> <li>Leiaute inválido / campo REG (identificador do registro) inválido</li> <li>→ Verifique o leiaute do arquivo transmitido conforme as Portarias CAT-156/2010 e CAT-18/2011. Seu arquivo pode estar vazio, ou ter um conteúdo totalmente incompatível com o leiaute previsto (apesar da extensão ser .txt).</li> <li>→ Os 4 primeiros dígitos que identificam o registro só podem ser um dentre os valores (entre aspas)</li> <li>"0000", "0001", "0010", "0990", "5001", "5020", "5030", "5040", "5050", "5060", "5070", "9001", "9900", "9999".</li> </ul> |
| 2  | Registro fora de ordem no arquivo<br>→ os 4 primeiros dígitos que identificam o registro devem obedecer a uma <b>sequência</b><br><b>CRESCENTE</b> em relação à posição que ocupam no arquivo.<br>→ Exemplo: o registro "0990" não poderá ocorrer antes do "0010".                                                                                                    |

| 3  | <ul> <li>O bloco 0 deve ter uma única ocorrência do registro '0000' no início do arquivo</li> <li>→ a primeira linha do arquivo deve conter os dados referentes ao 'registro 0000' (identificação do prestador de serviço)</li> <li>→ não poderá haver outra linha que represente 'registro 0000'</li> </ul>               |
|----|----------------------------------------------------------------------------------------------------|
| 4  | <ul> <li>O bloco 0 deve ter uma única ocorrência do registro '0001' na 2ª linha do arquivo</li> <li>→ a segunda linha do arquivo deve conter os dados referentes ao 'registro 0001' (abertura do bloco)</li> <li>→ não poderá haver outra linha que represente 'registro 0001'</li> </ul>                                  |
| 5  | <ul> <li>O bloco 0 deve ter pelo menos uma ocorrência do registro '0010'</li> <li>→ a partir da segunda linha do arquivo devem ser listados os dados cadastrais de clientes, identificados por 'registro 0010'</li> <li>→ deve haver pelo menos uma ocorrência de 'registro 0010'</li> </ul>                               |
| 6  | O bloco 0 deve ter uma única ocorrência do registro '0990'<br>→ os dados cadastrais de clientes encerram com o ' <b>registro 0990</b> '<br>→ não poderá haver outra linha que represente ' <b>registro 0990</b> '                                                                                                    |
| 7  | O campo ECOMM de ' <b>registro 0000</b> ' deverá conter obrigatoriamente o texto fixo "ECOMM".                                                                                                    |
| 8  | O campo COD_VER deve ser um dentre os leiautes já disponíveis para validação.<br>→ Exemplos: "1.0   1.1   2.0".                                                                                                    |
| 9  | <ul> <li>O PERIODO deverá ser preenchido conforme a "lei de formação" a seguir: "xTAAAA", onde x é o número do trimestre (1, 2, 3 ou 4), T indica "trimestre" e "AAAA" o ano de referência com 4 dígitos.</li> <li>→ Exemplos: "3T2010", "1T2011".</li> </ul>                                                              |
| 10 | O campo em questão deve ser obrigatoriamente preenchido (não nulo ou vazio).                                                                                                    |
| 11 | Campo referente a "CNPJ" deve ser obrigatoriamente preenchido e válido – registro "0000".<br>→ CNPJ informado deve ter seu dígito verificador validado<br>→ CNPJ informado deve ser o mesmo coletado por meio do Certificado Digital                                                                                       |
| 12 | <ul> <li>O campo COD_MUN deverá seguir um dentre os valores constantes da <u>Tabela de</u><br/><u>Municípios do IBGE</u>, restringindo-se ao estado de São Paulo.</li> <li>→ Temporariamente, será aceito sem preenchimento no arquivo, mas com emissão de<br/>mensagem de <u>Alerta</u>.</li> </ul>                       |
| 13 | <ul> <li>Campo referente a "CEP" deve ser preenchido de modo válido.</li> <li>→ CEP deve ser obrigatoriamente preenchido com 8 dígitos</li> <li>→ CEP deverá se restringir ao estado de São Paulo, ou seja, 1º dígito igual a 0 ou 1</li> <li>→ No caso do registro "0010" poderá ser deixado sem preenchimento</li> </ul> |
| 14 | Campo referente a "EMAIL" deve ser preenchido de modo válido.<br>→ Observar a validação habitual para endereços de correio eletrônico (presença de<br>"@", "." etc)                                                                                                    |
| 15 | <ul> <li>Campo referente a "TELEFONE" deve ser preenchido de modo válido.</li> <li>→ O telefone só deve conter dígitos e pelo menos 10 (2 do DDD mais 8 do número local)</li> </ul>                                                                                                    |

| 16 | <ul> <li>O CNPJ ou CPF informado deverá ser necessariamente preenchido e possuir o DV válido.</li> <li>→ Se o campo for preenchido com 11 dígitos aplicar o algoritmo de validação do CPF.</li> <li>→ Se o campo for preenchido com 14 dígitos aplicar o algoritmo de validação do CGC.</li> <li>→ Dado não pode se repetir no mesmo bloco (não existe duplicidade de CNPJ ou CPF no reg. "0010").</li> </ul>                                                                                    |
|----|----------------------------------------------------------------------------------------------------|
| 17 | Campo referente a "IE" se estiver preenchido deve ser válido para o estado de SP.<br>→ IE informado deve ter seu dígito verificador validado                                                                                                    |
| 18 | Campo referente a "URL" deve ser preenchido de modo válido.                                                                                                    |
| 19 | <ul> <li>A quantidade de linhas do bloco 0 é incompatível com o que foi efetivamente lido.</li> <li>→ O valor informado deve ser necessariamente numérico</li> <li>→ O valor deve ser igual à quantidade de linhas presentes no arquivo recebido (registros '0000' a '0990', inclusive).</li> </ul>                                                                                                    |
| 20 | O bloco 5 deve ter uma única ocorrência do registro '5001'<br>→ Só haverá uma e não poderá haver outra linha que represente ' <b>registro 5001</b> '                                                                                                    |
| 21 | O bloco 5 deve conter pelo menos uma ocorrência do registro '5020'                                                                                                    |
| 22 | O bloco 5 deve conter pelo menos uma ocorrência do registro '5990'<br>→ Só haverá uma e não poderá haver outra linha que represente ' <b>registro 5990</b> '.                                                                                                    |
| 23 | O campo COD_SERV deverá seguir um dentre os valores constantes da Tabela 1.                                                                                                    |
| 24 | <ul> <li>Campo do tipo "DATA DE OPERACAO" inválido.</li> <li>→ A data da operação deverá seguir o formato DDMMAAAA e ser uma data válida.</li> <li>→ A data da operação deverá estar contida no trimestre informado no campo PERIODO.</li> </ul>                                                                                                    |
| 25 | Campo do tipo "DATA DE INICIO/TERMINO DO CONTRATO" inválido.<br>→ A data da operação deverá seguir o formato DDMMAAAA e ser uma data válida.                                                                                                    |
| 26 | Campo PAG_COM inválido (valores aceitos: 0   1).                                                                                                    |
| 27 | A quantidade vendida deve ser um valor obrigatoriamente numérico com quatro decimais.                                                                                                    |
| 28 | Valor inválido.<br>O valor monetário deve ser obrigatoriamente numérico com duas decimais.                                                                                                    |
| 29 | O campo COD_PAG deverá seguir um dentre os valores constantes da Tabela 2.                                                                                                    |
| 30 | <ul> <li>A sigla da unidade da federação deverá ser obrigatoriamente válida. Serão aceitas as siglas em vigor (pelo IBGE), além de "EX" para indicar origem no <u>exterior</u>.</li> <li>→ Quando a sigla for "EX" não são criticados no mesmo registro os campos CNPJ ou CPF, IE (quando houver) e COD_MUN, mas é emitida mensagem de "Alerta" na ausência de informação.</li> <li>→ A UF do comprador ("UF_COMP") pode ficar sem preenchimento (registros 5030, 5050, 5060 e 5070).</li> </ul> |
| 31 | Campo do tipo "endereço IP" deverá seguir um formato válido (4 octetos).                                                                                                    |

| 32 | <ul> <li>Bloco 5: O CNPJ ou CPF informado deverá ser necessariamente preenchido e possuir o DV válido.</li> <li>→ Campo preenchido com 11 dígitos aplica-se o algoritmo de validação do CPF.</li> <li>→ Campo preenchido com 14 dígitos aplica-se o algoritmo de validação do CGC.</li> <li>→ O CNPJ ou CPF quando validado é "comparado" com outro que tenha sido previamente informado no bloco 0. Se não encontrado, <u>o registro é invalidado</u>.</li> </ul>                                                                                                    |
|----|----------------------------------------------------------------------------------------------------|
| 33 | <ul> <li>⇒ Campo preenchido com 14 dígitos, aplica-se o algoritmo de validação do CGC.</li> <li>⇒ O CNPJ quando validado é "comparado" com outro que tenha sido previamente informado no bloco 0. Se não encontrado, <u>o registro é invalidado</u></li> </ul>                                                                                                    |
| 34 | O bloco 9 deve ter uma única ocorrência do registro '9001'<br>→ Só haverá uma e não poderá haver outra linha que represente 'registro 9001'.                                                                                                    |
| 35 | Campo IND_MOV inválido (valores aceitos: 0   1).                                                                                                    |
| 36 | O bloco 9, em relação ao registro '9900', deve ter:<br>• um e somente um par registro 9900 / campo 2 = 0000;<br>• um e somente um par registro 9900 / campo 2 = 0001;<br>• pelo menos um par registro 9900 / campo 2 = 0090;<br>• um e somente um par registro 9900 / campo 2 = 0990;<br>• um e somente um par registro 9900 / campo 2 = 5001;<br>• um e somente um par registro 9900 / campo 2 = 5020;<br>• na medida em que houver a respectiva informação no bloco 5 de registros dos tipos<br>5030, 5040, 5050, 5060 e 5070, obrigatoriamente pares de registros:<br>* 9900 / campo 2 = 5030<br>* 9900 / campo 2 = 5040<br>* 9900 / campo 2 = 5050<br>* 9900 / campo 2 = 5050<br>* 9900 / campo 2 = 5060<br>* 9900 / campo 2 = 5060 |
| 37 | O campo REG_BLC deverá estar preenchido por um dentre os seguintes valores:<br>0000   0001   0010   0990   5001   5020   5030   5040   5050   5060   5070   5990  <br>9900                                                                                                    |
| 38 | <ul> <li>A quantidade de registros totalizada deve ser um número válido.</li> <li>→ Deve ser necessariamente preenchido por dígitos.</li> <li>→ O valor informado deverá corresponder à quantidade de registros lidos anteriormente para o tipo indicado no campo imediatamente anterior (REG_BLC).</li> </ul>                                                                                                    |
| 39 | O bloco 9 deve ter pelo menos uma única ocorrência do registro '9990'.                                                                                                    |
| 40 | <ul> <li>A quantidade de registros totalizada para o bloco 9 deve ser um número válido.</li> <li>→ Deve ser necessariamente preenchido por dígitos.</li> <li>→ O valor deve ser igual à quantidade de linhas presentes no bloco 9 (registros '9001' a '9990', inclusive).</li> </ul>                                                                                                    |
| 41 | O arquivo digital deve ser encerrado pelo registro '9999'.                                                                                                    |
| 42 | <ul> <li>A quantidade de registros totalizada para todo o arquivo deve ser um número válido.</li> <li>→ Deve ser necessariamente preenchido por dígitos.</li> <li>→ O valor deve ser igual à quantidade de linhas presentes em todo o arquivo recebido.</li> </ul>                                                                                                    |

Г

| 43 | Para todo CNPJ (ou CPF) que tenha sido informado no bloco '0' – registro do tipo '0010' – deve haver <u>ao menos um</u> registro dentre os tipos '5020' a '5070' que detalhe seus dados de modelo de negócio (ocorrem no bloco '5').                                      |
|----|----------------------------------------------------------------------------------------------------|
| 44 | <ul> <li>Número incorreto de campos identificado em uma certa linha ou quebra de linha "inesperada".</li> <li>→ Verifique a presença do caracter "pipe" (" ") no conteúdo de campos de descrição ou de texto na linha em questão ou de caracteres "especiais".</li> </ul> |

# 4.13 Tabela de Mensagens de Críticas do Validador

| Тіро | Mensagem                                                                                                    |
|------|----------------------------------------------------------------------------------------------------|
| Erro | Verificar se o leiaute do arquivo transmitido corresponde ao previsto na Portaria CAT-156.<br>Não foi possível identificar um registro válido (campo "REG"). Os 4 primeiros dígitos em<br>cada linha só podem ser um dentre os seguintes: 0000   0001   0010   0990   5001   5020  <br>5030   5040   5050   5060   5070   9001   9900   9990   9999. |
| Erro | Erro de localização do registro (campo "REG"). Os 4 primeiros dígitos que identificam o                                                                                                    |
|      | registro devem estar em ordem crescente em relação à posição que ocupam no arquivo.                                                                                                    |
| Erro | Erro de validação para o 'bloco 0'. O registro '0000' deve ocorrer uma única vez e no início do arquivo. Verifique o Anexo I da Portaria CAT, 'bloco 0'.                                                                                                    |
| Erro | Erro de validação para o 'bloco 0'. O registro '0001' deve ocorrer uma única vez na segunda linha do arquivo. Verifique o Anexo I da Portaria CAT, 'bloco 0'.                                                                                                    |
| Erro | Erro de validação para o 'bloco 0'. O registro '0010' deve ocorrer pelo menos uma vez no arguivo. Verifigue o Anexo I da Portaria CAT, 'bloco 0'.                                                                                                    |
| Erro | Erro de validação para o 'bloco 0'. O registro '0990' é obrigatório e deve ocorrer somente uma vez no arquivo. Verifique o Anexo I da Portaria CAT, 'bloco 0'.                                                                                                    |
| Erro | Erro de validação para o 'bloco 0'. O registro '0990' é obrigatório e deve informar exatamente o mesmo número de linhas constantes do bloco 0. Verifique o Anexo I da Portaria CAT, 'bloco 0'.                                                                                                    |
| Erro | Erro de validação para o 'bloco 0'. O campo "ECOMM" do 'registro 0000' deve conter<br>obrigatoriamente o texto fixo "ECOMM"                                                                                                    |
| Erro | Erro de validação para o 'bloco 0'. O campo "COD_VER" do 'registro 0000' deve estar de acordo com um dos leiautes disponíveis para validação.                                                                                                    |
| Erro | Erro de validação para o 'bloco 0'. O campo "PERIODO" do 'registro 0000' deve ser preenchido conforme a "lei de formação" a seguir: "nTAAAA", onde <b>n</b> é o número do trimestre (1, 2, 3 ou 4), <b>T</b> indica "trimestre" e " <b>AAAA</b> " o ano de referência com 4 dígitos. Exemplo: 1T2011                                                 |
| Erro | Erro de validação para o 'bloco 0'. O campo "NOME" do 'registro 0000' deve ser obrigatoriamente preenchido com o nome empresarial do estabelecimento informante.                                                                                                    |
| Erro | Erro de validação para o 'bloco 0'. O campo "CNPJ" do 'registro 0000' deve ser obrigatoriamente preenchido com o código CNPJ do estabelecimento informante.                                                                                                    |
| Erro | Erro de validação para o 'bloco 0'. O campo "COD_MUN" do 'registro 0000' deve seguir os valores constantes da Tabela de Municípios do IBGE. Está restrito ao estado de São Paulo. Excepcionalmente pode ser deixado sem preenchimento.                                                                                                    |
| Erro | Erro de validação para o 'bloco 0'. O campo "ENDER" do 'registro 0000' deve ser obrigatoriamente preenchido com o endereço do estabelecimento informante.                                                                                                    |
| Erro | Erro de validação para o 'bloco 0'. O campo "CEP" do 'registro 0000' deve ser<br>obrigatoriamente preenchido com o CEP do estabelecimento informante. Está restrito ao<br>estado de São Paulo.                                                                                                    |
| Erro | Erro de validação para o 'bloco 0'. O campo "CONTATO" do 'registro 0000' deve ser obrigatoriamente preenchido com o nome do funcionário responsável pela geração do arquivo.                                                                                                    |
| Erro | Erro de validação para o 'bloco 0'. O campo "EMAIL CONT" do 'registro 0000' deve ser                                                                                                    |

|                       | obrigatoriamente preenchido com um endereço válido de correio eletrônico do contato                                                                                                 |
|-----------------------|----------------------------------------------------------------------------------------------------|
| Erro                  |                                                                                                    |
| EIIO                  | Erro de validação para o 'bloco 0'. O campo "FONE_CON I" do 'registro 0000' deve ser                                                                                                |
|                       | obrigatoriamente preenchido com um número de telefone válido (incluindo DDD) do contato                                                                                             |
| <b></b>               | (funcionário responsável pela geração do arquivo).                                                                                                    |
| Erro                  | Erro de validação para o 'bloco 0'. O campo "NOME" do 'registro 0010' deve ser                                                                                                    |
|                       | obrigatoriamente preenchido com o nome empresarial do estabelecimento do cliente.                                                                                                   |
| Erro                  | Erro de validação para o 'bloco 0'. O campo "CNPJ" (ou "CPF") do 'registro 0010' deve ser                                                                                           |
|                       | obrigatoriamente preenchido com o código CNPJ (ou CPF) do estabelecimento do cliente.                                                                                               |
|                       | Também não estar repetido em outro 'registro 0010'.                                                                                                    |
| Erro                  | Erro de validação para o 'bloco 0'. O campo "IE" do 'registro 0010' deve ser obrigatoriamente preenchido com o código (válido) de inscrição estadual do estabelecimento do cliente. |
| Erro                  | Erro de validação para o 'bloco 0'. O campo "COD_MUN" do 'registro 0010' deve seguir os                                                                                             |
| / <mark>Alerta</mark> | valores constantes da Tabela de Municípios do IBGE. Está restrito ao estado de São Paulo.                                                                                           |
|                       |                                                                                                    |
|                       | Alerta: Excepcionalmente pode ser deixado sem preenchimento                                                                                                    |
| Erro                  | Fronde validação para o 'bloco 0'. O campo "ENDER" do 'registro 0010' deve ser                                                                                                    |
|                       | obrigatoriamente preenchido com o endereco do estabelecimento do cliente                                                                                                    |
| Erro                  | Erro de validação para o 'bloco 0'. O campo "CEP" do 'registro 0010' deve ser                                                                                                    |
|                       | obrigatoriamente preenchido com o CEP do estabelecimento do cliente. Está restrito ao                                                                                               |
|                       | estado de São Paulo.                                                                                                    |
| Erro                  | Frro de validação para o 'bloco 0'. O campo "CONTATO" do 'registro 0010' deve ser                                                                                                   |
|                       | obrigatoriamente preenchido com o nome de contato ou responsável no estabelecimento do                                                                                              |
|                       | cliente.                                                                                                    |
| Erro                  | Erro de validação para o 'bloco 0'. O campo "EMAIL CONT" do 'registro 0010' deve ser                                                                                                |
|                       | obrigatoriamente preenchido com um endereco válido de correio eletrônico do contato ou                                                                                              |
|                       | responsável do cliente.                                                                                                    |
| Erro                  | Erro de validação para o 'bloco 0'. O campo "EONE CONT" do 'registro 0010' deve ser                                                                                                 |
|                       | obrigatoriamente preenchido com um número de telefone válido (incluindo DDD) do contato                                                                                             |
|                       | no estabelecimento do cliente.                                                                                                    |
| Erro                  | Erro de validação para o 'bloco 0'. O campo "URL" do 'registro 0010' deve ser preenchido de                                                                                         |
|                       | maneira válida com o endereco na web do sítio do cliente. Deixe vazio se não possuir.                                                                                               |
| Erro                  | Erro de validação para o 'bloco 0'. O registro '0990' é obrigatório e deve informar                                                                                                 |
|                       | exatamente o mesmo número de linhas constantes do bloco 0. Verifique o Anexo I da                                                                                                   |
|                       | Portaria CAT, 'bloco 5'.                                                                                                    |
| Erro                  | Erro de validação para o 'bloco 5'. O registro '5001' deve ocorrer uma única vez no arguivo.                                                                                        |
|                       | Verifique o Anexo I da Portaria CAT. 'bloco 5'.                                                                                                    |
| Erro                  | Erro de validação para o 'bloco 5'. O registro '5020' deve ocorrer obrigatoriamente ao menos                                                                                        |
|                       | uma vez no arguivo. Verifigue o Anexo I da Portaria CAT. 'bloco 5'.                                                                                                    |
| Erro                  | Erro de validação para o 'bloco 5'. O registro '5990' é obrigatório e deve ocorrer somente                                                                                          |
|                       | uma vez no arguivo. Verifique o Anexo I da Portaria CAT, 'bloco 5'.                                                                                                    |
| Erro                  | Erro de validação para o 'bloco 5'. O registro '5990' é obrigatório e deve informar                                                                                                 |
|                       | exatamente o mesmo número de linhas constantes do bloco 5. Verifique o Anexo I da                                                                                                   |
|                       | Portaria CAT, 'bloco 5'.                                                                                                    |
| Erro                  | Erro de validação para o 'bloco 5'. O campo "CNPJ" do 'registro 5020' deve ser                                                                                                    |
|                       | obrigatoriamente preenchido com o código CNPJ do cliente. Deve ter sido referenciado                                                                                                |
|                       | previamente no bloco '0' – 'registro 0010'.                                                                                                    |
| Erro                  | Erro de validação para o 'bloco 5'. O campo "COD SERV" do 'registro 5020' deve seguir os                                                                                            |
|                       | valores constantes da Tabela 1 (Códigos de Serviço).                                                                                                    |
| Erro                  | Erro de validação para o 'bloco 5'. O campo "CNPJ" do 'registro 5030' deve ser                                                                                                    |
|                       | obrigatoriamente preenchido com o código CNPJ do cliente. Deve ter sido referenciado                                                                                                |
|                       | previamente no bloco '0' – 'registro 0010'.                                                                                                    |
| Erro                  | Erro de validação para o 'bloco 5'. O campo "DATA OP" (data da operação) do registro                                                                                                |
|                       | 5030' deve seguir o formato DDMMAAAA e ser uma data válida. A data da operação deve                                                                                                 |
|                       | estar contida no trimestre informado no campo PERIODO.                                                                                                    |
| Erro                  | Erro de validação para o 'bloco 5'. O campo "NUM OP" do 'registro 5030' deve ser                                                                                                    |
|                       | obrigatoriamente preenchido com o número ou código que permita identificar, univocamente,                                                                                           |

|      | a operação.                                                                                |  |
|------|--------------------------------------------------------------------------------------------|--|
| Erro | Erro de validação para o 'bloco 5'. O campo "PAG COM" (pagamento da comissão) do           |  |
|      | 'registro 5030' deve ser obrigatoriamente preenchido com 0 (não houve) ou 1 (houve         |  |
|      | pagamento).                                                                                |  |
| Erro | Erro de validação para o 'bloco 5'. O campo "DESC PROD" do 'registro 5030' deve ser        |  |
|      | obrigatoriamente preenchido com a descrição do produto objeto da operação.                 |  |
| Erro | Erro de validação para o 'bloco 5'. O campo "QUANT" do 'registro 5030' deve ser            |  |
|      | obrigatoriamente preenchido com a guantidade vendida do produto objeto da operação.        |  |
|      | observadas 4 casas decimais.                                                               |  |
| Erro | Erro de validação para o 'bloco 5'. O campo "VAL UNIT" do 'registro 5030' deve ser         |  |
|      | obrigatoriamente preenchido com o valor unitário do produto objeto da operação, informando |  |
|      | centavos.                                                                                  |  |
| Erro | Erro de validação para o 'bloco 5'. O campo "VAL_TOT" do 'registro 5030' deve ser          |  |
|      | obrigatoriamente preenchido com o valor total envolvido na operação.                       |  |
| Erro | Erro de validação para o 'bloco 5'. O campo "VAL_DESC" do 'registro 5030' deve ser         |  |
|      | obrigatoriamente preenchido com o valor do desconto envolvido na operação.                 |  |
| Erro | Erro de validação para o 'bloco 5'. O campo "COD_PAG" do 'registro 5030' deve seguir os    |  |
|      | valores constantes da <u>Tabela 2</u> (Modalidades de Pagamento).                          |  |
| Erro | Erro de validação para o 'bloco 5'. O campo "UF_COMP" do 'registro 5030' deve ser          |  |
|      | obrigatoriamente uma sigla válida para unidade da federação do comprador.                  |  |
| Erro | Erro de validação para o 'bloco 5'. O campo "CNPJ" do 'registro 5040' deve ser             |  |
|      | obrigatoriamente preenchido com o código CNPJ do cliente. Deve ter sido referenciado       |  |
|      | previamente no bloco '0' – 'registro 0010'.                                                |  |
| Erro | Erro de validação para o 'bloco 5'. O campo "IP_USR" do 'registro 5040' deve ser           |  |
|      | obrigatoriamente preenchido com o endereço IP do site do cliente (formato válido).         |  |
| Erro | Erro de validação para o 'bloco 5'. O campo "DATA_IN" (data de início do contrato) do      |  |
|      | registro 5040' deve seguir o formato DDMMAAAA e ser uma data válida.                       |  |
| Erro | Erro de validação para o 'bloco 5'. O campo "DATA_FIM" (data de término do contrato) do    |  |
|      | registro 5040' deve seguir o formato DDMMAAAA e ser uma data válida.                       |  |
| Erro | Erro de validação para o 'bloco 5'. O campo "CNPJ" do 'registro 5050' deve ser             |  |
|      | obrigatoriamente preenchido com o código CNPJ ou CPF do cliente. Deve ter sido             |  |
|      | referenciado previamente no bloco '0' – 'registro 0010'.                                   |  |
| Erro | Erro de validação para o 'bloco 5'. O campo "UNID" do 'registro 5030' deve ser             |  |
|      | obrigatoriamente preenchido com a unidade do produto objeto da operação, por exemplo:      |  |
|      | UN, kg, metro.                                                                             |  |
| Erro | Erro de validação para o 'bloco 5'. O campo "URL" do 'registro 5050' deve ser              |  |
|      | obrigatoriamente preenchido com o endereço na web do site do cliente ou do usuário.        |  |
| Erro | Erro de validação para o 'bloco 5'. O campo "DATA_IN" (data de início do contrato) do      |  |
|      | registro 5050' deve seguir o formato DDMMAAAA e ser uma data valida.                       |  |
| EIIO | Erro de validação para o 'bloco 5'. O campo "DATA_FIM" (data de termino do contrato) do    |  |
| Erro | registro 5050' deve seguir o formato DDIMIMAAA e ser uma data valida.                      |  |
| EIIO | Erro de validação para o bloco 5. O campo DATA_OP (data da operação) do registro           |  |
|      | so trimestre informado na compo DEPIODO                                                    |  |
| Erro | Fire de velideção para o these 5', O compo "COD, DAO" de tradictro 5050' deve poquir es    |  |
| LIIU | Ello de validação para o bloco 5. O campo COD_PAG do Tegistro 5050 deve seguir os          |  |
| Erro | Erro do volidação para o (blogo 5', O compo "LE, COMD" do (registro 5050) dovo por         |  |
|      | obrigatoriamente uma sigla válida para unidade da federação do compredor                   |  |
| Erro | Erro de validação para o (bloco 5). O campo "CNP I" do (registro 5060) deve ser            |  |
|      | obrigatoriamente preenchido com o código CNP.I ou CPF do cliente. Deve ter sido            |  |
|      | referenciado previamente no bloco '0' – 'registro 0010'                                    |  |
| Erro | Erro de validação para o 'bloco 5'. O campo "IP USR" do 'registro 5060' deve ser           |  |
| -    | obrigatoriamente preenchido com o endereco IP do site do cliente (formato válido).         |  |
| Erro | Erro de validação para o 'bloco 5'. O campo "URI " do 'registro 5060' deve ser             |  |
|      | obrigatoriamente preenchido com o endereco na web do site do cliente ou do usuário         |  |
| Erro | Erro de validação para o 'bloco 5'. O campo "DATA IN" (data de início do contrato) do      |  |
|      | registro 5060' deve seguir o formato DDMMAAAA e ser uma data válida.                       |  |

| Erro                  | Erro de validação para o 'bloco 5'. O campo "DATA_FIM" (data de término do contrato) do registro 5060' deve seguir o formato DDMMAAAA e ser uma data válida. |
|-----------------------|----------------------------------------------------------------------------------------------------|
| Erro                  | Erro de validação para o 'bloco 5'. O campo "DATA OP" (data da operação comercial) do                                                                        |
|                       | registro 5060' deve seguir o formato DDMMAAAA e ser uma data válida. A data deve estar                                                                       |
|                       | contida no trimestre informado no campo PERIODO.                                                                                                    |
| Erro                  | Erro de validação para o 'bloco 5'. O campo "UF_COMP" do 'registro 5060' deve ser                                                                            |
|                       | obrigatoriamente uma sigla válida para unidade da federação do comprador.                                                                                    |
| Erro                  | Erro de validação para o 'bloco 5'. O campo "CNPJ" do 'registro 5070' deve ser preenchido                                                                    |
| / <mark>Alerta</mark> | com o código CNPJ do cliente/consumidor, caso conhecido. Se preenchido ter sido                                                                              |
|                       | referenciado previamente no bloco '0' – 'registro 0010'.                                                                                                    |
|                       | Alerta: não foi informado o CNPJ; aceito no caso da UF ser no exterior ("EX").                                                                               |
| Erro                  | Erro de validação para o 'bloco 5'. O campo "DATA_OP" (data da operação comercial) do                                                                        |
|                       | registro 5070' deve seguir o formato DDMMAAAA e ser uma data válida. A data deve estar                                                                       |
| <b>-</b>              | contida no trimestre informado no campo PERIODO.                                                                                                    |
| Erro                  | Erro de validação para o 'bloco 5'. O campo "NUM_OP" do 'registro 5070' deve ser                                                                             |
|                       | obrigatoriamente preenchido com o numero ou codigo que permita identificar, univocamente,                                                                    |
| Erro                  | a operação.                                                                                                    |
| LIIU                  | Erro de validação para o bloco 5. O campo DESC_PROD do registro 5070 deve ser                                                                                |
| Erro                  | Erro do validação para o tiboro 5'. O campo "VAL TOT" do trogistro 5070' dovo sor                                                                            |
| 2110                  | obrigatoriamente preenchido com o valor total envolvido na operação                                                                                          |
| Erro                  | Erro de validação para o 'bloco 5'. O campo "COD PAG" do 'registro 5070' deve seguir os                                                                      |
|                       | valores constantes da Tabela 2 (Modalidades de Pagamento).                                                                                                   |
| Erro                  | Erro de validação para o 'bloco 5'. O campo "UF COMP" do 'registro 5070' deve ser                                                                            |
|                       | obrigatoriamente uma sigla válida para unidade da federação do comprador.                                                                                    |
| Erro                  | Erro de validação para o 'bloco 9'. O registro '9001' deve ocorrer uma única vez no arquivo.                                                                 |
|                       | Verifique o Anexo I da Portaria CAT, 'bloco 9'.                                                                                                    |
| Erro                  | Erro de validação para o 'bloco 9'. O campo "IND_MOV" (indicador de movimento) do                                                                            |
|                       | 'registro 9001' deve ser obrigatoriamente preenchido com 0 (bloco com dados informados).                                                                     |
| Erro                  | Erro de validação para o 'bloco 9'. O registro '9900' deve ocorrer pelo menos uma vez no                                                                     |
|                       | arquivo em relação a registros informados nos blocos 0 e 5. Verifique o Anexo I da Portaria                                                                  |
| Erro                  | CAI, 'DIOCO 9'.                                                                                                    |
| LIIU                  | erro de validação para o bloco 9. O campo REG_BLC do registro 9900 deve conter um                                                                            |
|                       | 5060   5070   5990   9900                                                                                                    |
| Erro                  | Erro de validação para o 'bloco 9' O campo "OTD REG BLC" do registro '9900' deve                                                                             |
|                       | corresponder à quantidade de registros lidos anteriormente para o tipo indicado no campo                                                                     |
|                       | imediatamente anterior (REG_BLC).                                                                                                    |
| Erro                  | Erro de validação para o 'bloco 9'. O registro '9990' é obrigatório e deve ocorrer somente                                                                   |
|                       | uma vez no arquivo. Verifique o Anexo I da Portaria CAT, 'bloco 9'.                                                                                          |
| Erro                  | Erro de validação para o 'bloco 9'. O campo "QTD_LIN_9" do registro '9990' deve                                                                              |
|                       | corresponder à quantidade de linhas presentes no bloco 9 (registros '9001' a '9990',                                                                         |
|                       | inclusive).                                                                                                    |
| Erro                  | Erro de validação para o 'bloco 9'. O registro '9999' deve ocorrer uma única vez no arquivo                                                                  |
| <b>-</b>              | (última linha). Verifique o Anexo I da Portaria CAT, 'bloco 9'.                                                                                              |
| Erro                  | Erro de validação para o 'bloco 9'. O campo "QID_LIN" do registro '9999' deve corresponder                                                                   |
| Erro                  | a quantidade de linhas presentes em todo o arquivo recebido.                                                                                                 |
| EIIO                  | Erro de validação para o "bloco 5". Faitou detainamento de CNPJ ou CPF que tenha sido                                                                        |
| Erro                  | $\frac{1110111120010}{1000000} = 10000000000000000000000000000$                                                                                              |
| LIIO                  | arquivo. Verifique também a quantidade de registros a que se refere                                                                                          |
|                       | londe "nnnn" é o campo correspondente ao fluxo de exceção que originou a msg l                                                                               |
| Erro                  | Erro de validação para o 'bloco 9'. Só pode ocorrer um par '9900 / nonn' no arquivo                                                                          |
|                       | Verifique também a quantidade de registros a que se refere.                                                                                                  |
| Erro                  | Linha XXX – número incorreto de campos. Observe a presenca do caracter "l" ("pipe") em                                                                       |
|                       | campos descritivos ou de texto ou de caracteres "especiais" ou "estranhos" ao conjunto "pt-                                                                  |
|                       | BR" do padrão UTF-8, podendo ocasionar "quebra de linha".                                                                                                    |

# 5. Contingência

Não se prevêem situações de contingência dignas de nota.

Qualquer problema na operação do serviço favor utilizar os contatos disponíveis na página de referência dos Sistemas de Informação do Comércio Eletrônico:

<u>https://www.fazenda.sp.gov.br/comercio\_eletronico</u>

# 6. Obtendo o aplicativo Validador/Transmissor ("download")

O *aplicativo* permite validar e transmitir os arquivos que descrevem as operações de comércio eletrônico dos prestadores de serviços de TI para cumprimento do disposto na Portaria CAT-156. de 24/09/2010. Para obter acesso ao mesmo, siga conforme abaixo:

 a) Acesse a página de referência dos Sistemas de Informação do Comércio Eletrônico, disponível no portal da Secretaria de Fazenda do Estado de São Paulo:

<u>http://www.fazenda.sp.gov.br/comercioeletronico</u>

- b) Observe o tópico "Upload de Informações (Sistema de Transmissão das Informações Trimestrais)". Logo abaixo, clique no link "Sistema de Transmissão".
- c) No primeiro subtópico, clique no link "Download: Aplicativo Validador/Transmissor".
- d) Responda à pergunta do navegador para "<u>Salvar</u>" o arquivo "**Instalador Validador Comercio Eletronico.msi**", escolhendo uma pasta em sua estação de trabalho.
- e) Aguarde todo o arquivo ser descarregado com sucesso (em torno de 1 minuto, em conexão de banda larga).

# 7. Instalando o aplicativo

Instale o aplicativo **"Validador Comércio Eletrônico"** após ter sido baixado conforme orientações no item anterior. É necessário ter a permissão de "Administrador" no sistema operacional. Dê um duplo-clique no arquivo "**Instalador Validador Comercio Eletronico.msi**" e siga a sequência de telas abaixo:

| Validador do Arquivo Comércio Eletrônico                                                                                                    | 🖞 Validador do Arquivo Comércio Eletrônico                                                                                                    |
|----------------------------------------------------------------------------------------------------|----------------------------------------------------------------------------------------------------|
| Bem-vindo ao Assistente para Instalação do<br>Produto Validador do Arquivo Comércio Eletrônico                                                                                                    | Confirmar Instalação                                                                                                    |
| Este programa instalará o Validador do Arquivo do Comércio Eletrônico 1.1 em seu computador.                                                                                                    | O produto Validador do Arquivo Comércio Eletrônico está pronto para ser instalado no computador.<br>Clique em "Avançar" para iniciar a instalação. |
| AVISO: este programa de computador é protegido por leis de direitos autorais e tratados<br>internacionais. A duplicação ou distribuição não autorizada deste programa, ou qualquer parte dele,<br>poderá resultar em severas punições civis e criminais, e os infratores serão punidos dentro do<br>máximo rigor permitido por lei. | Cancelar (Voltar Avança >                                                                                                    |
| Instalação 1/4 - Clique em Avançar.                                                                                                    | Instalação 2/4 - Clique em Avançar.                                                                                                    |

Validador Comércio Eletrônico – Manual do Usuário

| Validador do Arquivo Comércio Eletrônico                                            | Validador do Arquivo Comércio Eletrônico                                                                                   |
|-------------------------------------------------------------------------------------|----------------------------------------------------------------------------------------------------|
| O produto Validador do Arquivo Comércio Eletrônico está sendo instalado.<br>Aguarde | O produto Validador do Arquivo Comércio Eletrônico foi instalado com êxito.<br>Clique em "Fechar" para sair.               |
| Cancelar < Voltar Avançar >                                                         | Use o Windows Update para verificar se há alguma atualização do .NET Framework.<br>Cancelar < <u>V</u> oltar <u>Fechar</u> |
| Instalação 3/4 – apenas aguarde                                                     | Instalação 4/4 - Clique em Fechar.<br>[concluída]                                                                          |

Ao terminar o processo de instalação um ícone estará presente em sua Área de Trabalho ("*desktop*") como este:

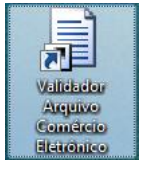

É importante saber que para a instalação decorrer com sucesso você já deve dispor na estação de trabalho do **.NET Framework versão 4.0**. Caso não tenha, o próprio instalador irá lhe informar desta necessidade. O link sugerido para poder fazer o <u>download</u> do mesmo (note que esta informação poderá mudar, pois pertence a um fornecedor <u>externo</u>):

http://www.microsoft.com/downloads/details.aspx?FamilyID=9cfb2d51-5ff4-4491-b0e5b386f32c0992&displayLang=pt-br

O nome do executável instalador é "dotNetFx40\_Full\_setup.exe". A instalação completa pode demorar alguns minutos dependendo da velocidade de sua conexão com a internet. Também é necessário permissão de Administrador na máquina que estiver utilizando para isso.

# 7.1 Desinstalando o aplicativo

Para desinstalar o produto ou antes de atualizar para uma nova versão é necessário removê-lo corretamente. Você poderá fazê-lo através do "Painel de Controle" do Windows ou dando um duplo-clique no arquivo instalador. Neste segundo modo, a execução do instalador irá apresentar inicialmente a seguinte tela (sempre que o produto já se encontra instalado):

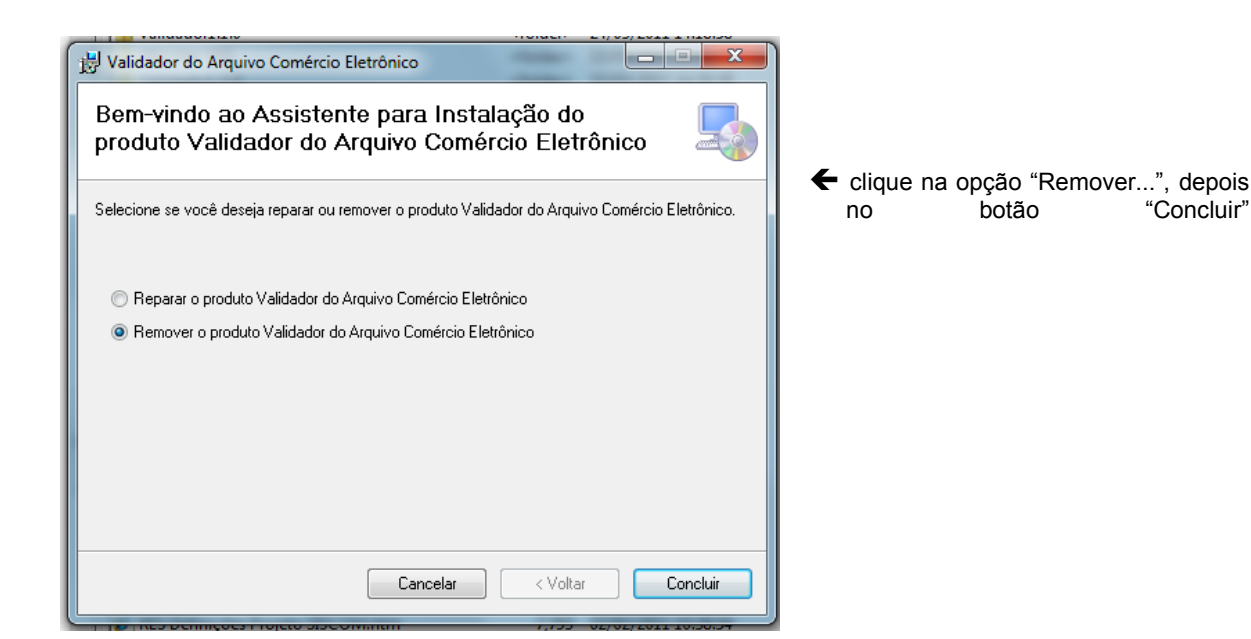

Tudo transcorrendo dentro da normalidade, ao término será apresentada a seguinte tela:

| B Validador do Arquivo Comércio Eletrônico                                      |          |  |
|---------------------------------------------------------------------------------|----------|--|
| Instalação Concluída                                                            |          |  |
| O produto Validador do Arquivo Comércio Eletrônico foi instalado com êxito.     |          |  |
| Clique em "Fechar" para sair.                                                   |          |  |
|                                                                                 |          |  |
|                                                                                 |          |  |
|                                                                                 |          |  |
|                                                                                 |          |  |
|                                                                                 |          |  |
| Use o Windows Update para verificar se há alguma atualização do .NET Framework. |          |  |
|                                                                                 |          |  |
| Cancelar < <u>V</u> oltar                                                       | <u> </u> |  |

# 8. *Download* e instalação do TED

Para que o processo de "upload" das informações trimestrais funcione como um todo é imprescindível que também o aplicativo TED – Transmissão Eletrônica de Documentos esteja instalado na mesma estação de trabalho do *Validador Comércio Eletrônico*.

Para obtê-lo, faça *download* a partir do sítio da SEFAZ-RS, no seguinte endereço:

<u>http://www.sefaz.rs.gov.br/dwn/DownloadTED.aspx</u>

Execute o arquivo "**InstalaTed.4.2.1.exe**" (2.931 KB) – ou *versão mais recente* – e siga a forma padrão de instalação que for sugerida.

É importante guardar o caminho que foi utilizado para instalação do TED, caso faça alteração no valor padrão. Informe esse caminho na primeira do aplicativo:

| 📕 Validador do Arquivo Comércio Eletrônico                                  | _ 🗆 🗡    |
|-----------------------------------------------------------------------------|----------|
| Validador do Arquivo Comércio Eletrônico<br>Versão 1.0                      |          |
| Configurar Validar Resumo Críticas Mídias Sobre                             |          |
| Caminho completo do programa de Transmissão Eletrônica de Documentos (TED): |          |
| C:\Program Files\Secretaria da Fazenda\TED\Ted.exe                          |          |
| Pasta dos Comprovantes de Transmissão do TED:                               |          |
| C:\Program Files\Secretaria da Fazenda\TED\Salv                             |          |
| Listar somente as primeiras 3000 críticas do Relatório de Críticas.         |          |
|                                                                             | Ajuda    |
|                                                                             | Encerrar |

# 9. Operando a validação e transmissão dos arquivos

Iniciando o aplicativo "Validador Comércio Eletrônico" em sua área de trabalho, será aberta a seguinte tela:

| 📮 Sistema de Informações do Comércio Eletrônico - SISCOM – Validador/Transmissor de A                      | <b>- - X</b> |
|----------------------------------------------------------------------------------------------------|--------------|
| Sistema de Informações do Comércio Eletrônico<br>SISCOM - Validador/Transmissor de Arquivos<br>Leiaute 1.0 |              |
| Configurar Validar Resumo Críticas Alerta Mídias Sobre                                                     |              |
| Selecione o arquivo de operações de comércio eletrônico a ser validado:                                    | •            |
| [                                                                                                    | Validar      |
| [                                                                                                    | Ajuda        |
|                                                                                                    | Encerrar     |

# Validador - Tela inicial

Siga os seguintes passos:

- 1) Na aba "Validar", selecione o arquivo utilizando o botão "..." ao lado do "Abrir".
- 2) O aplicativo irá demonstrar os dados de identificação da empresa (prestador de serviço), conforme no exemplo a seguir:

| Sistema de Informações do Comércio Eletrônico - SISCOM - Validador/Transmissor d<br>Sistema de Informações do Comércio Eletrônico<br>SISCOM - Validador/Transmissor de Arquivos<br>Leiaute 1.0 | e Arquiv X |
|----------------------------------------------------------------------------------------------------|------------|
| Configurar Validar Resumo Criticas Alerta Mídias Sobre Selecione o arquivo de operações de comércio eletrônico a ser validado:                                                                 |            |
| Nome: Grupo Superprovedor S.A.<br>IE: 000.000.000<br>CNPJ: 12.454.252/0001-18<br>Período: 1T2006                                                                                               | Validar    |
|                                                                                                    | Ajuda      |

Observe que caso o arquivo contenha um leiaute totalmente inválido no registro 0000, nenhuma informação será recuperada e o aplicativo irá informar a impossibilidade de prosseguir na validação.

3) Clique no botão "Validar" e aguarde o término do processamento.

3.1) No meio do processamento o aplicativo irá solicitar a inserção do "PIN" (senha) do usuário do certificado digital (e-CNPJ). Serão apresentadas duas janelas de diálogo semelhante a estas:

| SEFAZ - SISCOM - Validador/Transmissor         Selecione seu certificado digital (e-CNPJ - A3) para assinar o arquivo         Emitido       Emitido por         Finalid       Nome       Data de V         Loc       SER       AC Imprensa Oficial         Loc       CBD       AC Imprensa Oficial         Emitido       Email S       CBD p         18/01/2014       Nác | Introduzir PIN         Para efetuar logon em "e-CNPJ"         Introduzir PIN:         ✓         O comprimento mínimo do PIN é 4 bytes         ✓       O comprimento máximo do PIN é 15 bytes |
|----------------------------------------------------------------------------------------------------|----------------------------------------------------------------------------------------------------|
| Cancelar Exibir Certificado                                                                                                    |                                                                                                    |
| Certificação digital – 1/2                                                                                                    | Certificação digital – 2/2                                                                                                    |

Clique no botão "OK" após digitar a senha correta. A partir daí, o programa validador segue seu trabalho. (Pode demorar alguns segundos até a leitura completa dos dados do certificado digital...)

Uma barra de progresso seguirá atualizando a contagem de registros processados.

| ation was Vi |                          |                         |                 |       |         |
|--------------|--------------------------|-------------------------|-----------------|-------|---------|
|              | lidar Resumo Crítica     | us Alerta Mídias So     | obre            |       |         |
|              |                          |                         |                 |       |         |
| elecione o   | arquivo de operações de  | comércio eletrônico a s | er validado:    |       |         |
| N:\SISCOM    | Validador1.1.0\exemplo   | _arquivo_portaria_geral | _CORRIGIDO!.txt | Abrir |         |
|              |                          |                         |                 |       |         |
| Nome: (      | àrupo Superprovedor S./  | Α.                      |                 |       |         |
| IE: 000.0    | 00.000.000               |                         |                 |       |         |
| CNPJ: 4      | 7.508.411/0001-56        |                         |                 |       |         |
| Período:     | 1T2006                   |                         |                 |       |         |
|              |                          |                         |                 |       | 1       |
|              |                          |                         |                 |       | Validar |
| guarde, val  | dando arquivo de crédito | 0                       |                 |       |         |
| guarde, val  | dando arquivo de crédit/ | 0                       |                 |       |         |
|              |                          |                         |                 |       |         |

4) A aplicação irá informar o término com sucesso, conforme abaixo:

| Sistema de Informações do Comércio Eletrônico - SISCOM - Validador/Transmissor de A Sistema de Informações do Comércio Eletrônico SISCOM - Validador/Transmissor de Arquivos Leiaute 1.0 Configurar Validar Resumo Críticas Alerta Mídias Sobre |         |
|----------------------------------------------------------------------------------------------------|---------|
| Selecione o arquivo de operações de comércio eletrônico a ser validado:<br>N:\SISCOM\Validador1.1.0\e<br>SISCOM Validador/Transmissor Arquiv<br>Nome: Grupo Superprove<br>IE: 000.000.0000<br>CNPJ: 47.508.411/0001-<br>Periodo: 1T2006<br>OK   | Validar |
|                                                                                                    | Ajuda   |

5) Clicando no botão "OK", na sequência, o aplicativo passará a aba "**Resumo**", fornecendo o sumário do processamento:

| <ul> <li>Sistema de Informações do Comércio Eletrônico - SISCOM - Validador/Transmissor de A</li> <li>Sistema de Informações do Comércio Eletrônico<br/>SISCOM - Validador/Transmissor de Arquivos<br/>Leiaute 1.0</li> <li>Configurar Validar Resumo Críticas Aleta Mídias Sobre</li> </ul> |                       |  |  |             |  |  |  |
|----------------------------------------------------------------------------------------------------|-----------------------|--|--|-------------|--|--|--|
|                                                                                                    | Resumo da validação   |  |  |             |  |  |  |
|                                                                                                    | ARQUIVO ACEITO        |  |  |             |  |  |  |
|                                                                                                    | Registro Erros Linhas |  |  |             |  |  |  |
|                                                                                                    |                       |  |  | Gerar Midia |  |  |  |
|                                                                                                    | Recibo<br>Ajuda       |  |  |             |  |  |  |
|                                                                                                    |                       |  |  | Encerrar    |  |  |  |

6) Não havendo erros no leiaute, conforme a versão vigente pela Portaria, será indicado "ARQUIVO ACEITO". O botão "Gerar Mídia" estará habilitado para o usuário. Clique nele para que seja gerado o pacote (compactação zip) assinado digitalmente para transmissão via TED. (Ver item [10.5] se o TED não for localizado.)

| Validador do Comércio Eletrônico                   | × |
|----------------------------------------------------|---|
| Midia Gerada com sucesso. Deseja transmitir agora? |   |
| Sim Não                                            |   |

7) Gerando a mídia com sucesso, a partir daí o programa TED irá assumir o controle do processamento efetuando a transmissão do arquivo para a SEFAZ-SP. Basta seguir o fluxo natural indicado pelo TED, conforme a sequência de telas a seguir.

| Sistema de | e Informações do Comércio Eletrônico - SISCOM - Validador/Transmissor de Arqui<br>a de Informações do Comércio Eletrônico                                                  | :  |
|------------|----------------------------------------------------------------------------------------------------|----|
| Lei:       | Transmissão Eletrônica de Documentos                                                                                                    |    |
|            | Configurar 😤 Enviar 🖉 Agenda 🥙 Comprovantes 😂 Testar 🥥 Sobre )<br>Arquivo do documento:<br>C:\Program Files\Secretaria da Fazenda\Validador do Arquivo Comércio El 💌 Abrir |    |
|            | l ipo de documento: <u>Arquivo Lomerc</u><br>Destino: <u>SP - Secretaria da Fazenda do Estado de São Paulo</u>                                                             | ia |
| E-ma       | Agendar Ajuda<br>ail do Remetente: sarvicente@fazenda.sp.gov.br                                                                                                    |    |

| Enviando Transmitindo o Arquivo                       |
|-------------------------------------------------------|
| 03361252000134_20012011180928.zip                     |
| Tempo Estimado:                                       |
| Destino: Secretaria da Fazenda do Estado de São Paulo |
| Taxa de Transferência:                                |
|                                                       |
| Cancelar                                              |
|                                                       |
|                                                       |
| Arquivo Enviado                                       |
| Transmissão executada com sucesso.                    |
| 03361252000134_20012011171933.zip                     |
| 100%                                                  |
| Transferido: 3,6 KB em 3 seg                          |
| Destino: Secretaria da Fazenda do Estado de São Paulo |
| Taxa de Transferência: 1,2 KB/seg                     |
|                                                       |

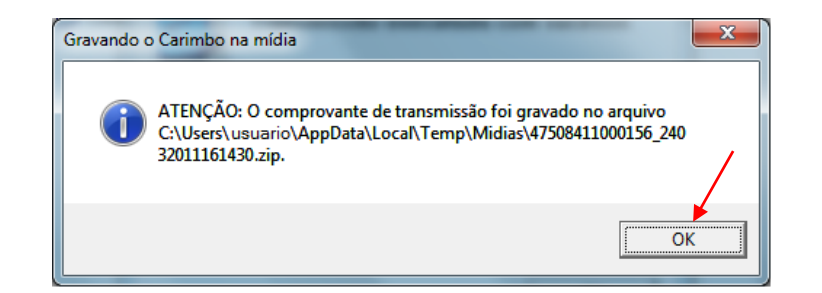

| COMP               | ROVANTE D | E TRANSMISSÃO DE AR | QUIVO         |   |
|--------------------|-----------|---------------------|---------------|---|
| Se                 | cretaria  | da Fazenda do Estad | o de          |   |
|                    |           | São Paulo           |               |   |
| Protocolo TED:0000 | 004       | Data:20/01/2011     | Hora:18:02:03 |   |
| Documento:Arquivo  | Comérc    | Chave Transmissão:  | 20742087      |   |
| E-Mail: ≤;e        | @fazenda. | sp.gov.br           |               |   |
| INFORMAÇÕES SOBRE  | O ARQUIVO | ):                  |               |   |
| Nome: 0336125      | 2000134_2 | 0012011171933.zip   |               |   |
| Tamanho: 3.729 b   | ytes      |                     |               |   |
| Criação: 20/01/2   | 011 17:1  | .9:33               |               |   |
|                    |           |                     |               | Þ |
|                    |           |                     |               |   |

8) O comprovante de transmissão do arquivo ("Recibo") é gerado sistematicamente pelo TED na pasta determinada na configuração (ver aba "Configurar"). Desejando imprimi-lo basta clicar no botão indicado, conforme tela acima. Será gerado um documento como apresentado a seguir.

| 🚂 Sistema de Informações do Comércio Eletrônico - SISCOM – Validador/Transmissor de A                                                                                    | Arqui 💶 🗙 |
|----------------------------------------------------------------------------------------------------|-----------|
| Sistema de Informações do Comércio Eletrônico<br>SISCOM - Validador/Transmissor de Arquivos<br>Leiaute 1.0                                                               |           |
| 🗄 🗐 💭 💭 🖌 🛛 Reduzir Largura 🔹                                                                                                    |           |
| Secretaria da Fazenda do Estado de São Paulo<br>Coordenadoria da Administração Tributária<br>Diretoria Executiva da Administração Tributária<br>Diretoria de Informações | Ĺ         |
| Recibo de Transmissão de Arquivo do Comércio Eletrônico<br>Portaria CAT 156/24-09-2009                                                                                   |           |
| Razão Social: minero minero con                                                                                                    |           |
| ChOigo da Finalidade: Referência: 172006                                                                                                    |           |
| Informações do Arquivo                                                                                                    |           |
| Versão do Validador: 1.0.0                                                                                                    |           |
| Arquivo: 03361252000134_20012011180928.zip                                                                                                    |           |
| Tamanho do Arquivo (bytes): 3729                                                                                                    |           |
| Brotocolo TED: 000005                                                                                                    | Fechar    |

# 9.1 Depurando a validação dos arquivos

Caso existam diferenças em relação ao leiaute previsto, de acordo com a versão em vigor e a que se refere o aplicativo *Validador Comércio Eletrônico*, este apresentará a informação de "ARQUIVO REJEITADO", conforme a tela seguinte, com um resumo das ocorrências por Bloco de informações.

| S<br>S<br>L | Sistema de Informações do Comércio Eletrônico - SISCOH - Validador/Transmissor de Arquiv [] ×<br>Sistema de Informações do Comércio Eletrônico<br>SISCOM - Validador/Transmissor de Arquivos<br>Leiaute 1.0 |          |       |                 |             |  |  |  |
|-------------|----------------------------------------------------------------------------------------------------|----------|-------|-----------------|-------------|--|--|--|
| Co          | Configurar Validar Resumo Críticas Alerta Mídias Sobre                                                                                                    |          |       |                 |             |  |  |  |
|             |                                                                                                    |          | Resur | no da validação |             |  |  |  |
|             | ARQUIVO REJEITADO                                                                                                    |          |       |                 |             |  |  |  |
|             | Γ                                                                                                    | Registro | Erros | Linhas          |             |  |  |  |
|             | Þ                                                                                                    | Bloco O  | 10    | 7               |             |  |  |  |
|             |                                                                                                    | Bloco 5  | 64    | 43              |             |  |  |  |
|             |                                                                                                    | Bloco 9  | 4     | 15              | Gerar Mídia |  |  |  |
|             |                                                                                                    | Total    | 78    | 66              | Transmitir  |  |  |  |
|             |                                                                                                    |          |       |                 |             |  |  |  |
|             |                                                                                                    |          |       |                 | Recibo      |  |  |  |
|             |                                                                                                    |          |       |                 | Aiuda       |  |  |  |
|             |                                                                                                    |          |       |                 |             |  |  |  |
| -           |                                                                                                    |          |       |                 |             |  |  |  |
|             |                                                                                                    |          |       |                 | Encerrar    |  |  |  |

A fim de auxiliar o processo de depuração dos erros detectados, dirija-se à aba "Críticas" onde são apresentadas, linha a linha, erro a erro, as mensagens que explicam o defeito encontrado e o indicativo para solução e revalidação do arquivo. Está limitado às **1.000** primeiras ocorrências.

Clicando sobre cada crítica listada, o aplicativo fornece os detalhes na parte abaixo da listagem: a linha onde ocorreu; em relação ao leiaute da Portaria, o registro e o campo; e a descrição completa da mensagem de erro.

| 🚆 Sistema de Informações do Comércio Eletrônico - SISCOM – Validador/Transmissor de Arquiv 📃 🔲 🗙                                                                                                    |  |  |  |  |  |  |
|----------------------------------------------------------------------------------------------------|--|--|--|--|--|--|
| Sistema de Informações do Comércio Eletrônico<br>SISCOM - Validador/Transmissor de Arquivos<br>Leiaute 1.0                                                                                                    |  |  |  |  |  |  |
| Configurar Validar Resumo Críticas Alerta Mídias Sobre                                                                                                    |  |  |  |  |  |  |
| Mensagem de Crítica                                                                                                    |  |  |  |  |  |  |
| 😵 Erro de validação para o bloco 0. O campo ECOMM do registro 0000 deve conter obrigatoriamente o texto                                                                                                    |  |  |  |  |  |  |
| 😵 Erro de validação para o bloco 0. O campo CNPJ do registro 0000 deve ser obrigatoriamente preenchido c                                                                                                    |  |  |  |  |  |  |
| Erro de validação para o bloco 0. O campo COD_MUN do registro 0000 deve seguir os valores constante                                                                                                    |  |  |  |  |  |  |
| Erro de validação para o bloco 0. A linha 3 possui número incorreto de campos.                                                                                                    |  |  |  |  |  |  |
| Erro de validação para o bloco 0. A linha 4 possui número incorreto de campos.                                                                                                    |  |  |  |  |  |  |
| 😵 Erro de validação para o bloco 0. O campo CNPJ (ou CPF) do registro 0010 deve ser obrigatoriamente pre                                                                                                    |  |  |  |  |  |  |
| 😵 Erro de validação para o bloco 0. O campo COD_MUN do registro 0010 deve seguir os valores constante                                                                                                    |  |  |  |  |  |  |
| Tipo de registro:       0000       Linha:       1       Status:         Campo:       CNPJ         Erro:       Erro de validação para o bloco 0. O campo CNPJ do registro 0000 deve ser obrigatoriamente preenchido com o código CNPJ do estabelecimento informante       Ajuda |  |  |  |  |  |  |
| Encerrar                                                                                                    |  |  |  |  |  |  |

# 10. Dúvidas e erros mais frequentes

# 10.1 Nova instalação do aplicativo "Validador Comércio Eletrônico"

Ocorre quando se tenta reinstalar ou atualizar a versão do aplicativo "por cima" de uma instalação que já esteja em uso. Ao tentar executar o arquivo instalador, você verá uma das 2 telas copiadas abaixo:

| Windows Installer                                                                                                    | Instalação do Validador do Arquivo Comércio Eletrônico            | × |
|----------------------------------------------------------------------------------------------------|-------------------------------------------------------------------|---|
| Já foi instalada uma outra versão deste produto. A<br>instalação dessa versão não pode continuar. Para<br>configurar ou remover a versão existente desse<br>produto, use Adicionar ou Remover Programas no<br>Painel de Controle. | Erro ao tentar instalar Validador do Arquivo Comércio Eletrônico. |   |
| С                                                                                                    | Detalhes >> Fechar                                                | 1 |

### Solução:

<u>Desinstale</u> primeiro a versão anterior. Faça isto pelo "Painel de Controle" – Instalar e Adicionar Programas ou, a partir do Windows 7, "Painel de Controle – Programas e Recursos – Desinstalar um Programa".

# 10.2 Versão do Framework .NET – deve ser a 4

Para que o aplicativo "Validador Comércio Eletrônico" possa operar com eficácia é condição necessária que o Microsoft© Framework .NET esteja <u>instalado</u> na estação de trabalho onde será operado e na versão 4. <u>Versões superiores</u> que futuramente sejam disponibilizadas pela Microsoft© podem até conviver na mesma instalação, contudo o aplicativo foi desenvolvido e testado especificamente para essa versão.

Para obter a informação de que possui o Framework .NET instalado e qual a versão do mesmo, vá até o Painel de Controle do seu sistema operacional Windows e observe a "lista de programas instalados".

### Solução:

Baixe e instale a versão 4 do Microsoft© Framework .NET. Obtenha através do link a seguir:

http://www.microsoft.com/downloads/details.aspx?FamilyID=9cfb2d51-5ff4-4491-b0e5-b386f32c0992&displayLang=pt-br

# 10.3 TED não consegue completar a transmissão do arquivo – porta 8017

Ocorre quando o aplicativo de Transmissão Eletrônica de Documentos – TED detecta problemas ao transmitir referente à ausência de liberação da porta <u>8017</u> no ambiente de rede. Você verá uma tela como a abaixo:

| ted 🕹                         |                                                   | <u>-                                    </u> |
|-------------------------------|---------------------------------------------------|----------------------------------------------|
|                               | Transmissão Eletrônica de Docum                   | entos<br>41.3                                |
| Donfic Arquivo                | Estabelecendo Sessão<br>Verificando versão do TED |                                              |
| C:\Pros<br>Tipo de<br>Destino | Estabelecendo Sessão                              |                                              |
|                               | OK OK                                             | uda                                          |
| E-mail do Rer                 | metente:                                          | errar                                        |

#### Solução:

Faça contato com o seu suporte local de rede para liberação da porta **8017** em tráfego para a internet. Forneça as características exigidas pelo administrador de rede, quando solicitadas.

### 10.4 Aplicativo não consegue gravar recibo

Ocorre quando o aplicativo TED for gravar o recibo da transmissão do arquivo. Conforme sua configuração de sistema operacional e permissões na máquina poderá ser emitida uma mensagem como a tela abaixo:

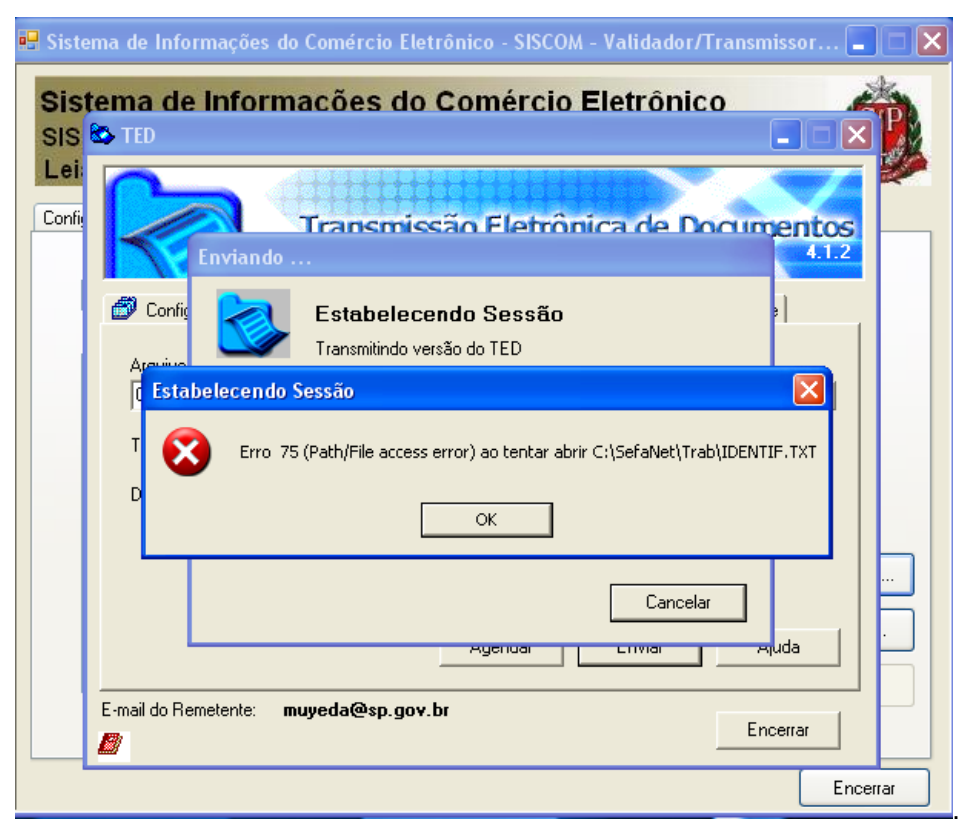

#### Solução:

O usuário deve ter permissão de gravação na pasta "**\Sefanet\Trab**" (ou naquela onde for feita a instalação do TED) para evitar esse erro.

# 10.5 Programa TED não localizado

Ocorre quando o usuário inicia a transmissão do arquivo e o aplicativo informa que não consegue localizar o programa de Transmissão Eletrônica de Documentos – TED. Isto deriva do fato de o usuário escolher outra pasta que não seja a padrão ("\Sefanet"), no ato de instalação do próprio TED.

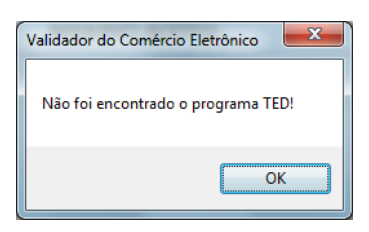

#### Solução:

O usuário deve se posicionar na aba "**Configurar**" e digitar o "Caminho completo do programa" no campo apropriado, conforme indicado na tela abaixo:

| 🧧 Sistema de Informações do Comércio Eletrônico - SISCOM – Validador/Transmissor de A 🔄                    | - <b>- x</b> |
|----------------------------------------------------------------------------------------------------|--------------|
| Sistema de Informações do Comércio Eletrônico<br>SISCOM - Validador/Transmissor de Arquivos<br>Leiaute 1.0 |              |
| Configurar Validar Resumo Críticas Alerta Mídias Sobre                                                     |              |
| Cominho completo do programo de Transmissão Eletrôpico de Decumentos (TED):                                |              |
| C:\Program Files\Secretaria da Fazenda\TED\Ted.exe                                                         |              |
| Pasta dos Comprovantes de Transmissão do TED:                                                              |              |
| C:\Program Files\Secretaria da Fazenda\TED\Salv                                                            |              |
| Listar somente as primeiras 1000 críticas do Relatório de Críticas.                                        |              |
|                                                                                                    | Ajuda        |
|                                                                                                    | Encerrar     |

# 10.6 Problemas na leitura do certificado digital ("e-CNPJ")

Ocorre logo ao iniciar o processo de validação do arquivo, quando o aplicativo for procurar e validar o certificado digital ("e-CNPJ") associado ao prestador de serviço de TI. As principais razões conhecidas são:

- ⇒ Leitora do cartão inteligente não localizada;
- $\Rightarrow$  Senha incorreta;
- $\Rightarrow$  Modelo diferente do "e-CNPJ", padrão A-3.

#### Soluções:

 $\Rightarrow$  Leitora não localizada:

procure verificar se o drive correto do fabricante da sua leitora de cartão está corretamente instalado no sistema operacional. Caso contrário procure-o na internet no site oficial do fornecedor deste hardware. Se necessário, peça ajuda ao seu suporte local.

 $\Rightarrow$  Senha:

verifique se a caixa de diálogo que solicita a senha ("pin") associada ao "e-CNPJ" aponta para o usuário correto. Em caso de haver mais de 1 certificado digital instalado na máquina o sistema operacional poderá se confundir. Não tente digitar mais de duas vezes a senha incorreta pois isto irá bloquear totalmente o cartão ou certificado. Uma "dica" interessante é sempre inserir a leitora de cartão ou a mídia do e-CNPJ ("token", USB) antes de iniciar a execução do programa validador.

 $\Rightarrow$  Modelo diferente do "e-CNPJ":

O aplicativo "Validador Comércio Eletrônico" está preparado para leitura apenas do certificado digital "**e-CNPJ**" – que é o documento oficial de identificação da sua empresa. Caso trabalhe com um modelo distinto, aconselha-se a obtenção do modelo aceito e previsto pela Portaria CAT-156, junto a uma <u>autoridade certificadora de raiz ICP-Brasil</u>.

Não existe restrição quanto ao uso de certificados instalados via software (.pfx; .cer);

Caso esteja numa situação muito particular, entre em contato com a Secretaria da Fazenda/SP através do atendimento "Fale Conosco" para novas orientações.

### 10.7 Arquivo rejeitado – visualizar o log de erros

Ocorre quando o aplicativo impede a transmissão imediata do arquivo por erros de validação em relação ao leiaute em vigor. Na aba "**Resumo**" apresenta-se o sumário de erros verificados por bloco. Na aba "**Críticas**", o detalhamento das críticas com as respectivas mensagens de erro de validação.

Todas as mensagens de erro ficam gravadas em um arquivo cujo caminho é apresentado na parte de cima da aba "**Críticas**". As mensagens de alerta ficam igualmente salvas em outro arquivo cujo caminho também é apresentado na parte superior, mas na aba "**Alertas**".

Copiando o caminho destes arquivos e colando, por exemplo, no "Menu Iniciar" do sistema operacional será possível abri-lo utilizando o "Bloco de Notas" ou qualquer editor de texto padrão de sua preferência.

Veja outros detalhes no item [9.1].

### 10.8 Como (re)imprimir recibos de transmissões já efetuadas

Para imprimir recibos de transmissão de arquivos feitas pelo "Validador Comércio Eletrônico" vá até a aba "Mídias" e selecione o arquivo correspondente à mídia transmitida via TED (oriente-se pela data e hora). A tela apresentada é semelhante à seguinte:

| 🖳 Sistema de                | e Informações do Comércio Eletrônico                        | - SISCOM – \         | /alidador/Tra | nsmissor de A |            |
|-----------------------------|-------------------------------------------------------------|----------------------|---------------|---------------|------------|
| Sistem<br>SISCOM<br>Leiaute | a de Informações do C<br>I - Validador/Transmissor d<br>1.0 | Comérci<br>e Arquivo | o Eletró<br>s | nico          | SP         |
| Configurar                  | Validar   Resumo   Criticas   Alerta   Mild                 | as Sobre             |               |               |            |
| Pasta p                     | oara listagem das mídias:                                   |                      |               |               |            |
| C:\Use                      | ers\usuario\AppData\Local\Temp\Midias\                      | X                    |               | Listar        |            |
| Mídias                      | listadas:                                                   |                      |               |               |            |
|                             | Nome da Mídia                                               | Prot.<br>TED         | Data          | Hora          |            |
|                             | 47508411000156_22032011105346.zip                           |                      |               |               |            |
| Þ                           | 47508411000156_22032011105410.zip                           | 0000010              | 22/03/2011    | 10:54:27      |            |
|                             | 47508411000156_23022011151331.zip                           | 000009               | 23/02/2011    | 15:13:49      |            |
|                             | 47508411000156_24032011161246.zip                           |                      |               |               |            |
|                             | 47508411000156_24032011161430.zip                           | 0000011              | 24/03/2011    | 16:14:41      |            |
|                             |                                                             |                      |               | ~             | Transmitir |
|                             |                                                             |                      |               |               | Recibo     |
|                             |                                                             |                      |               |               | Ajuda      |
|                             |                                                             |                      |               |               |            |
|                             |                                                             |                      |               |               | Encerrar   |

Clique no botão "**Recibo**". Uma outra janela será apresentada conforme a tela seguinte:

| SSL | istema de Informações do Comér<br>ISCOM - Validador/Transmissor de Arqui<br>ejaute 1.0                                                 | cio Eletrônico<br><sup>vos</sup>                                                                                 | P |  |  |
|-----|----------------------------------------------------------------------------------------------------|----------------------------------------------------------------------------------------------------|---|--|--|
|     | 🖬 💷 💐 🔹 Reduzir Largur 🔹                                                                                                    |                                                                                                    |   |  |  |
|     | Secretaria da Fazenda do<br>Coordenadoria da Admin<br>Diretoria Executiva da Adm<br>Diretoria de Inf<br>Recibo de Transmissão de Arqui | • Estado de São Paulo<br>nistração Tributária<br>ninistração Tributária<br>ormações<br>vo do Comércio Eletrônico | E |  |  |
|     | Portana CAT 156/24-09-2009                                                                                                    |                                                                                                    |   |  |  |
|     | CNPJ: 47.508.411.0001-56<br>Período: 1T2012                                                                                            | IE: 000.000.000.000                                                                                              |   |  |  |
|     | Informações do Arquivo                                                                                                    |                                                                                                    |   |  |  |
|     | Versão do Validador: 1.2.1                                                                                                    |                                                                                                    |   |  |  |
|     | Arquivo: 47508411000156_13072                                                                                                    | 012152807.zip                                                                                                    |   |  |  |
|     | Tamanho do Arquivo (bytes): 109194                                                                                                    |                                                                                                    | - |  |  |

Nesta existem 4 botões na parte superior direita: o primeiro possibilita a impressão diretamente usando o diálogo padrão do seu sistema operacional. O segundo possibilita antes a prévisualização do recibo a ser impresso. O quarto tem a função de gerar um arquivo em formato PDF que pode ser salvo pelo usuário, bem como facilitar também a impressão. Ver figura abaixo:

| Secretaria da Fazenda do Estado de São Paulo<br>Coordenadoria da Administração Tributária<br>Diretoria Executiva da Administração Tributária<br>Diretoria de Informações |                                            |                                  |  |  |
|----------------------------------------------------------------------------------------------------|--------------------------------------------|----------------------------------|--|--|
| Recibo de Trans                                                                                                    | smissão de .<br>Portaria CA                | Arquivo do Comércio Eletrônico   |  |  |
| Razão Social: Grupo Superpro                                                                                                    | vedor S.A.                                 | 111002403-2003                   |  |  |
| CNPJ: 47.508.411/0001                                                                                                    | -56                                        | IE: 000.000.000.000              |  |  |
| Período: 1T2012                                                                                                    |                                            |                                  |  |  |
|                                                                                                    |                                            |                                  |  |  |
|                                                                                                    | Informa                                    | ções do Arquivo                  |  |  |
| Versão do Validador:                                                                                                    | 1.2.1                                      |                                  |  |  |
| Arquivo:                                                                                                    | Arquivo: 47508411000156_13072012152807.zip |                                  |  |  |
| Tamanho do Arquivo (bytes):                                                                                                    | 109194                                     |                                  |  |  |
| Protocolo TED:                                                                                                    | 000003                                     |                                  |  |  |
| Data da Transmissão:                                                                                                    | 13/07/2012                                 | Hora da Transmissão: 15:28:15    |  |  |
| Hash:                                                                                                    | F2-5F-E6-A3-F6-                            | C2-03-6F-48-23-85-5E-30-6A-C5-C3 |  |  |
| O arquivo recepcionado está sujeito a verificações posteriores                                                                                                    |                                            |                                  |  |  |
|                                                                                                    |                                            |                                  |  |  |

# 10.9 Versão incorreta de uso do aplicativo

Os usuários devem manter sempre a atenção para utilizar a versão *mais atualizada* do **Validador Comércio Eletrônico**, disponível para *download* na <u>página de referência do Comércio Eletrônico</u>.

Caso isto não aconteça, no ato da <u>transmissão</u> será verificado e, havendo divergência de atualização, o usuário será alertado de modo semelhante à figura abaixo (neste exemplo, a versão mais atual é a **1.2.0**).

| Transmitin | do o Arquivo                                                                                                    |   |
|------------|----------------------------------------------------------------------------------------------------|---|
| 8          | O documento Arquivo Comérc é da versão 1.1.1 e deveria ser da versão<br>1.2.0.<br>Atualize a versão do validador de Arquivo Comérc! | o |
|            | OK                                                                                                    | : |

# 10.10 Erro genérico na transmissão (emitido pelo TED cliente)

| Transmiting | lo o Arquivo                                                               |  |
|-------------|----------------------------------------------------------------------------|--|
| 8           | Sistema SERVIDOR não aceitou a transmissão.<br>Tente novamente mais tarde. |  |
|             | ОК                                                                         |  |

Ocorrendo este erro, entre em contato com a equipe de suporte/atendimento ao Produto, disponível na página de referência do Comércio Eletrônico, <u>seção Atendimento de Dúvidas</u>.

# 11. Requisitos necessários para instalação e funcionamento

# 11.1 Requisitos de Hardware

- Processador: 400 MHz Pentium (minimo); 1GHz Pentium (recomendado)
- RAM :96 MB (minimo); 256 MB (recomendado)
- HD: acima de 500 MB espaço livre
- Resolução: 800 x 600, 256 colors (minimo); 1024 x 768 high color, 32-bit (recomendado)

# 11.2 Requisitos de software:

- Sistemas Operacionais aceitos: Windows<sup>©</sup> Server 2003 SP3 SP2; Windows<sup>©</sup> Server 2008; Windows<sup>©</sup> Vista SP1; Windows<sup>©</sup> XP SP2; Windows<sup>©</sup> 7.
- Windows<sup>©</sup> Installer 3.1
- Microsoft<sup>©</sup>.NET Framework 4

# 12. Referências

- Portaria CAT-156, 24/09/2010
- Portaria CAT-18, 03/02/2011
- TED SEFAZ-RS <u>Dúvidas Frequentes</u>
- SEFAZ-SP página de referência do Comércio Eletrônico

**→** + <del><</del>